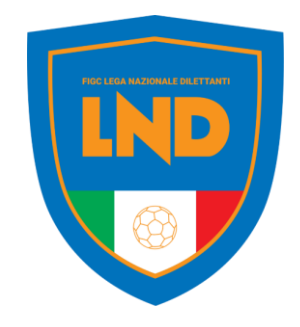

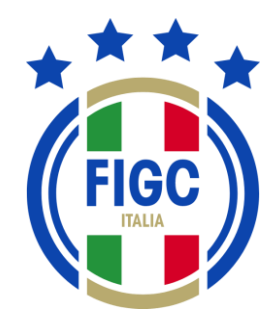

# ANAGRAFE FEDERALE ONLINE

**PORTALE SERVIZI FIGC** Guida rapida

FIGC - Information Technology

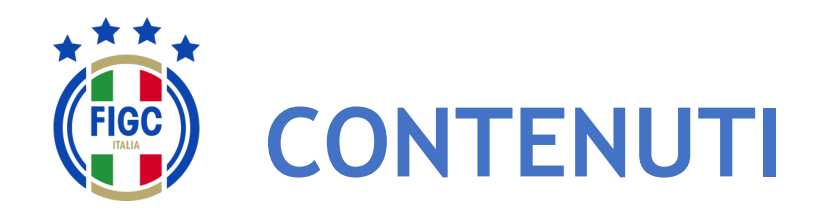

- Accesso
- Attivazione utenza
  - Società già affiliata
  - Nuova società (Nuova affiliazione, Fusione)
- Menu personale
- Modifica Profilo
- Cambio Password
- Altre funzionalità
- Menu Anagrafe Federale
- Interrogazione Società
  - Filtrare per Lega
  - Filtrare per Stato Attività
  - Tutti i filtri applicati
- Visualizza Società
- Modifica Dati Società

- Gestione Pratiche
  - Ricerca pratica
    - Filtrare per data
    - Filtrare per stato
    - Filtrare per pratica
    - Filtrare per società
  - Nuova pratica
  - Visualizzazione pratiche
  - Sezione «Dati Pratica «
  - Sezione «Allegati»

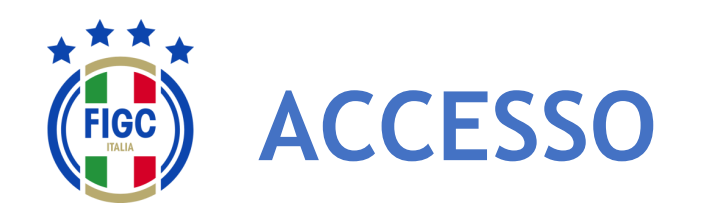

L'accesso al modulo ANAGRAFE FEDERALE ONLINE del PORTALE SERVIZI FIGC è garantito dalla seguente URL:

### https://anagrafefederale.figc.it/

Ogni **società già affiliata** dovrà selezionare il pulsante **Attiva utenza** e seguire le istruzioni presentate nelle schermate successive

Per l'attivazione dell'utenza utilizzare l'indirizzo **mail del Legale Rappresentante** della società

Le **nuove società** (nuove affiliazioni o fusioni) dovranno creare la nuova utenza

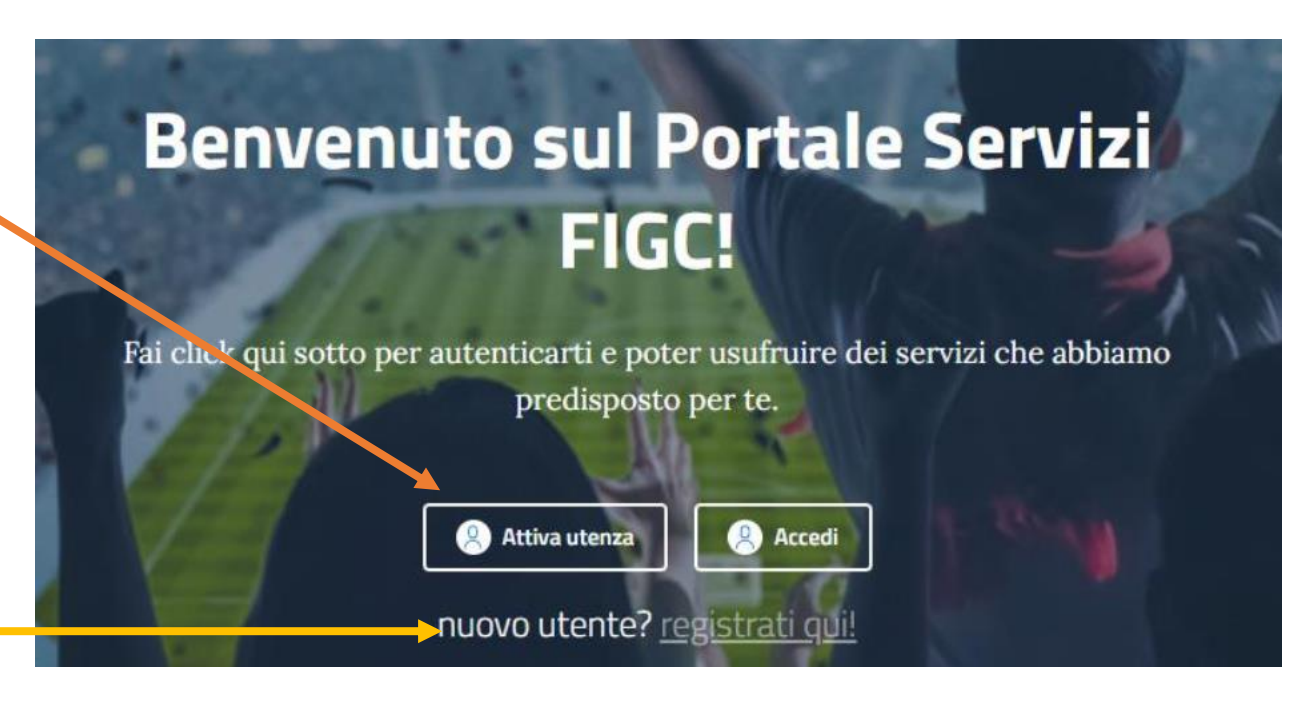

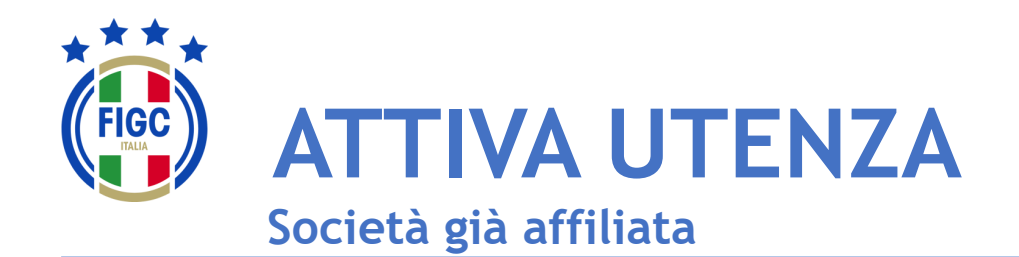

**N** - Società

Inserire **l'email del Legale Rappresentante** e premere il pulsante **Invia codice di verifica** 

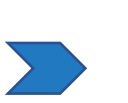

Accedere alla mail e prendere il **codice di verifica** 

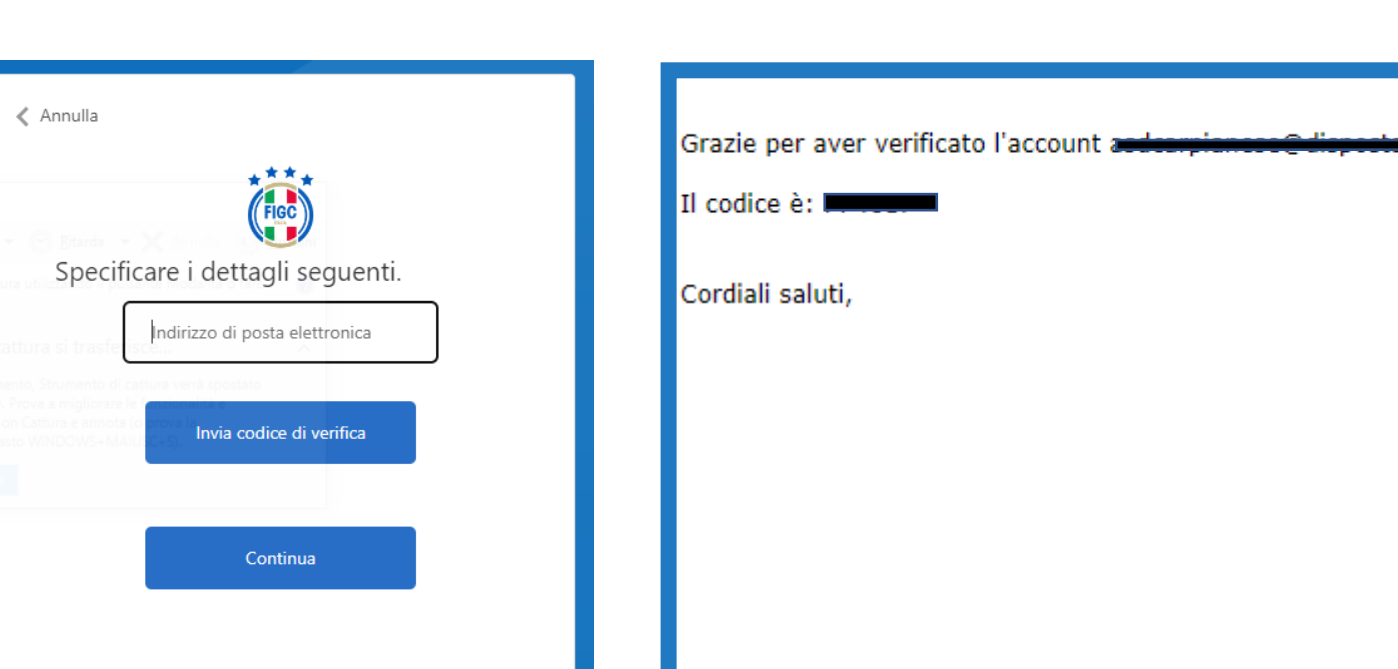

Inserire il codice di verifica ed **impostare la propria password.** Quindi premere accedi ed inserire le

credenziali:username= email legale rappresentante

- Password= come impostata

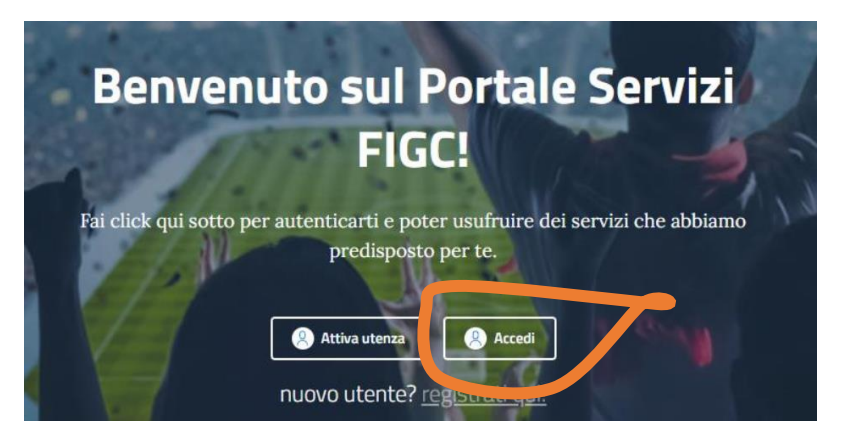

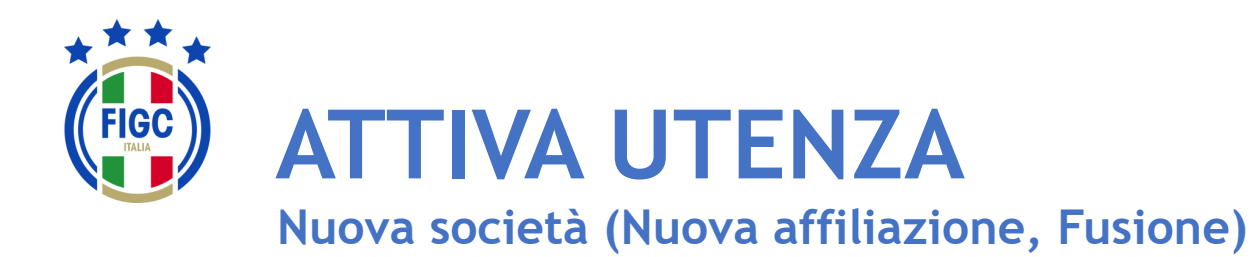

Inserire i dati contrassegnati da «\*» e procedere seguendo le istruzioni presentate dal sistema.

N.B. La prima utenza di una nuova società necessita della email del Legale Rappresentante

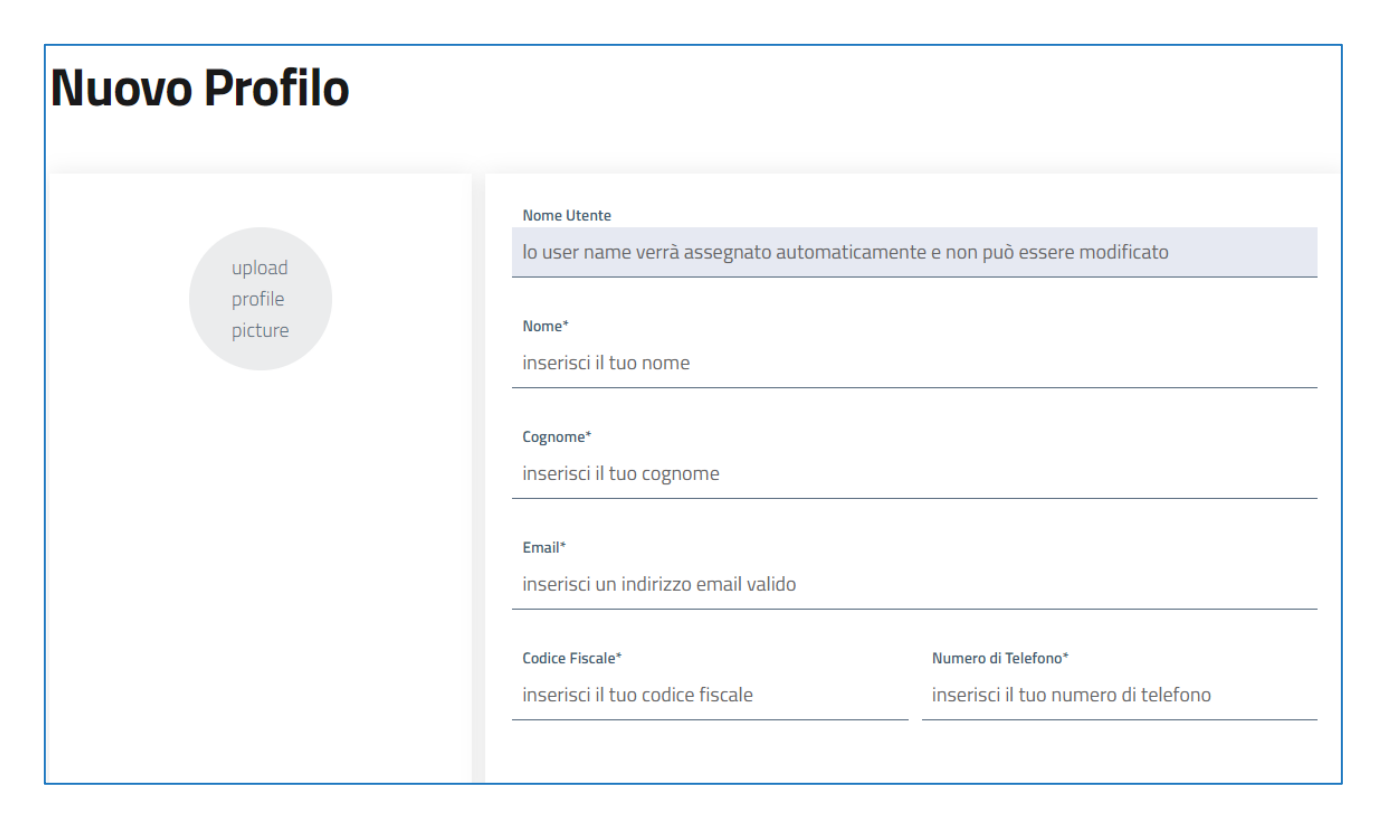

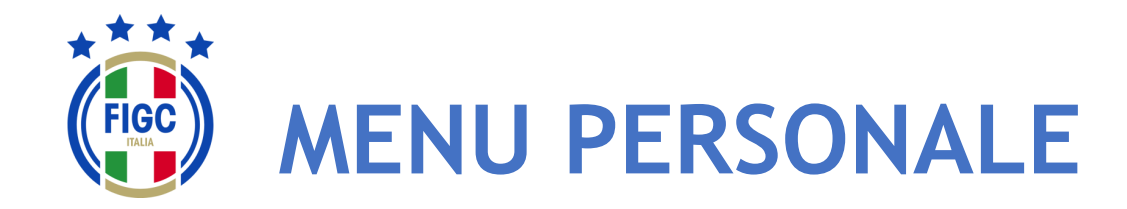

L'Utente può effettuare la modifica del proprio profilo, il cambio password e il logout (disconnessione) premendo il bottone in alto a destra (badge) corrispondente all'Utente connesso.

L'utente può inserire una propria immagine, come il logo del club che rappresenta, etc.

L'Utente può effettuare il logout premendo il bottone "Disconnetti" in alto a destra.

Il logout può essere fatto da qualsiasi punto dell'Applicazione.

In relazione allo specifico utente, sono disponibili differenti funzioni; il sistema prevede le seguenti tipologie di utenti:

- Società
- CR/Divisione/Dipartimento
- Lega
- Ufficio Anagrafe Federale

Nelle Slide seguenti l'ambito di disponibilità di ogni funzione per tipologia di è indicata in altro a destra.

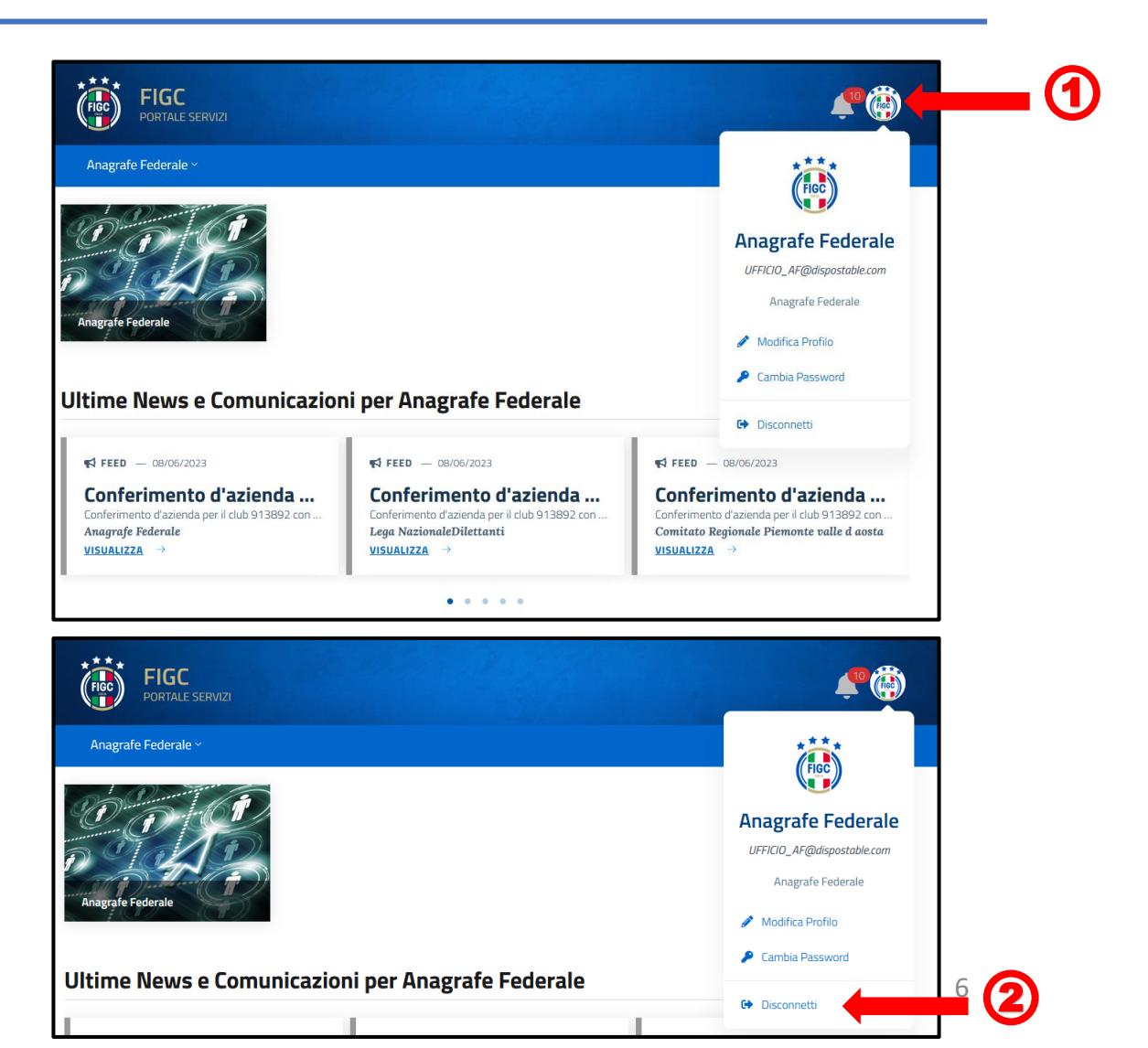

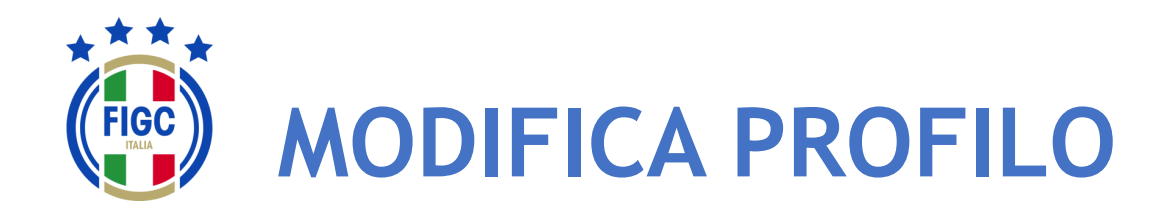

L'Utente può effettuare la Modifica del Profilo premendo il bottone "Modifica Profilo" . (1)

Viene visualizzata la maschera Modifica Profilo.

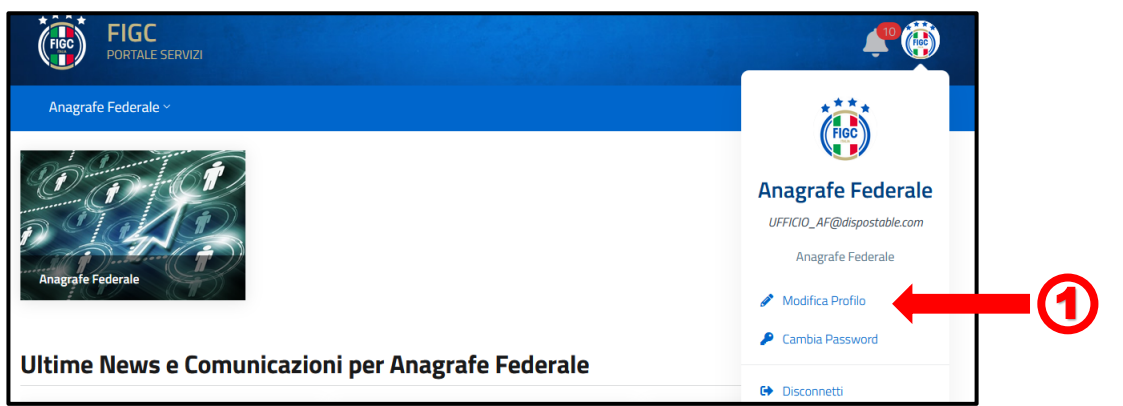

L'Utente può variare la foto associata al profilo premendo sull'immagine. Verrà aperta la finestra di dialogo Windows, l'utente seleziona il file immagine e preme il bottone "Apri". La Foto verrà acquisita.

I campi "Codice Fiscale" (3) e "Numero di Telefono" (4) sono compilabili. Tutti gli altri campi non sono editabili.

L'Utente può premere il bottone "Annulla" e rinunciare 5 all'operazione di modifica.

L'Utente può premere il bottone "Conferma" la modifica verrà salvata sul Sistema e identificherà l'Utente.

FIGC - Information Technology

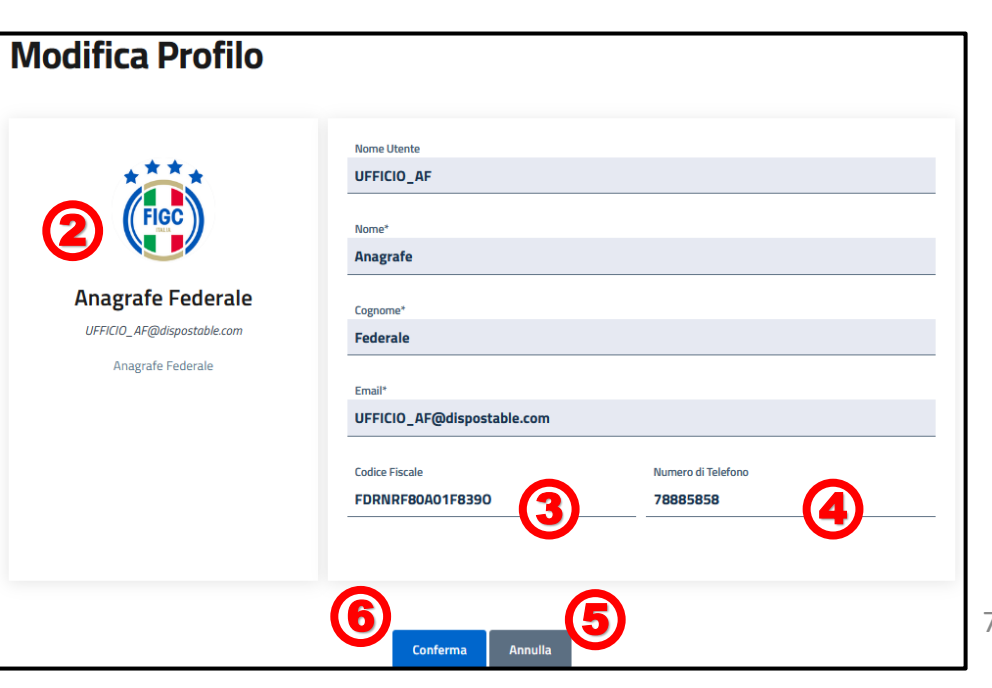

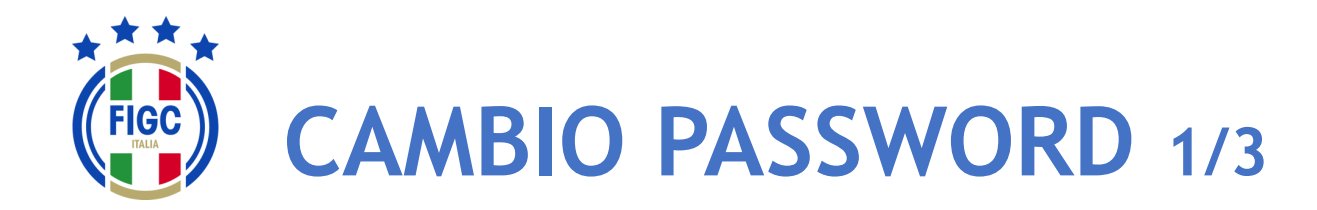

L'Utente può effettuare Il Cambio Password premendo il bottone in "Cambio Password" . (1)

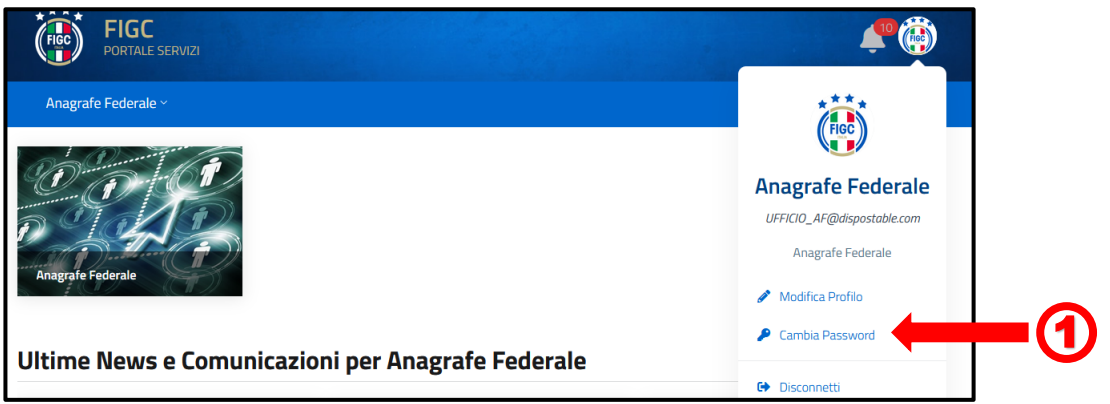

Viene visualizzata la maschera per effettuare il cambio password.

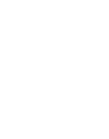

2

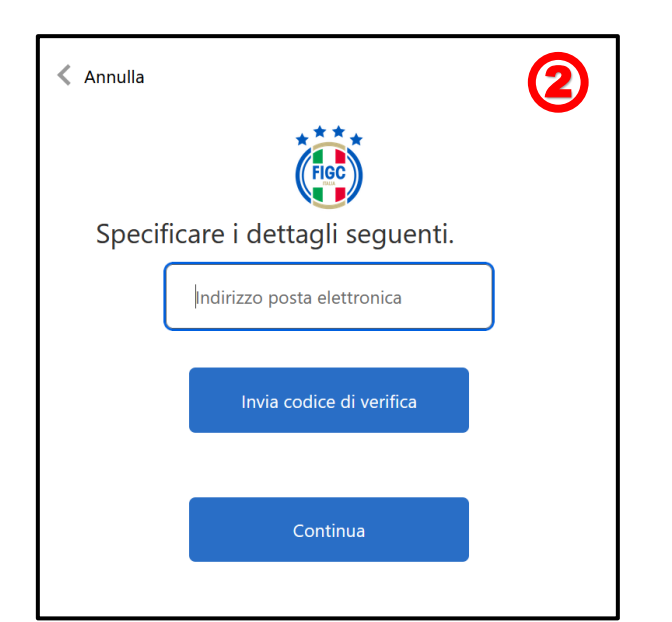

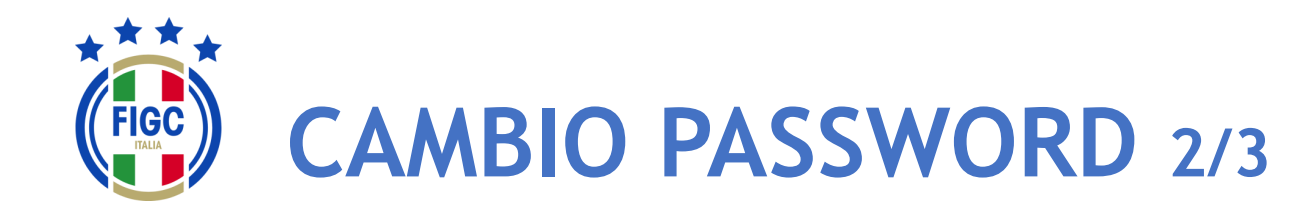

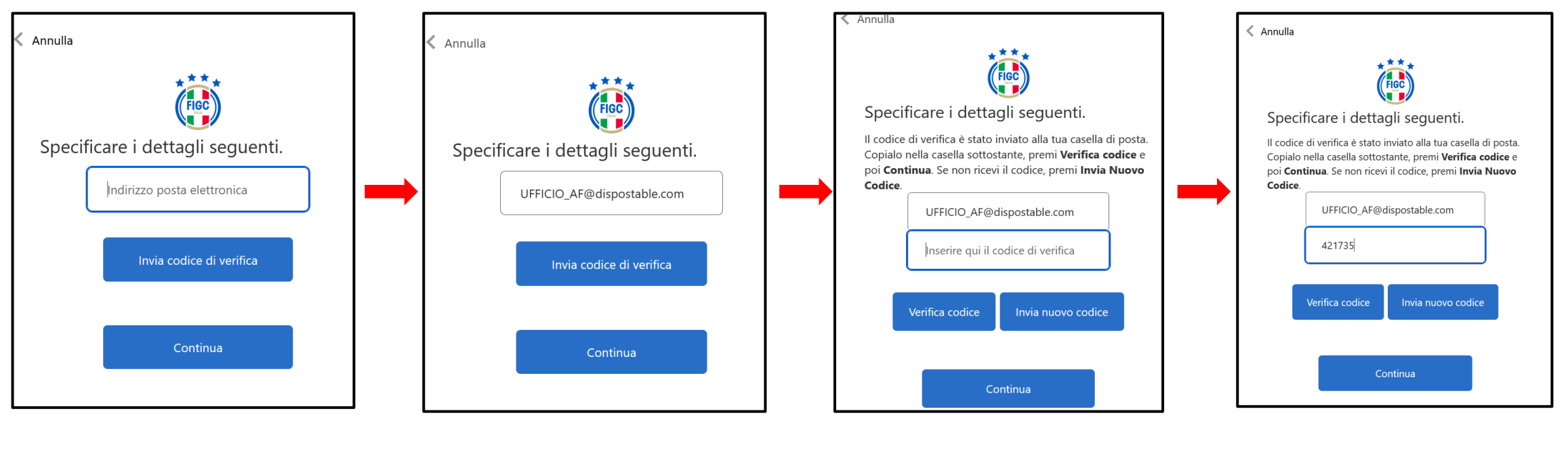

L'Utente digita il proprio indirizzo email L'Utente preme il bottone "Invia Codice di verifica" L'Utente accede alla propria email e recupera il Codice di verifica. L'Utente digita il Codice di Verifica pervenuto via email nell'apposito campo e premere il bottone "Verifica Codice".

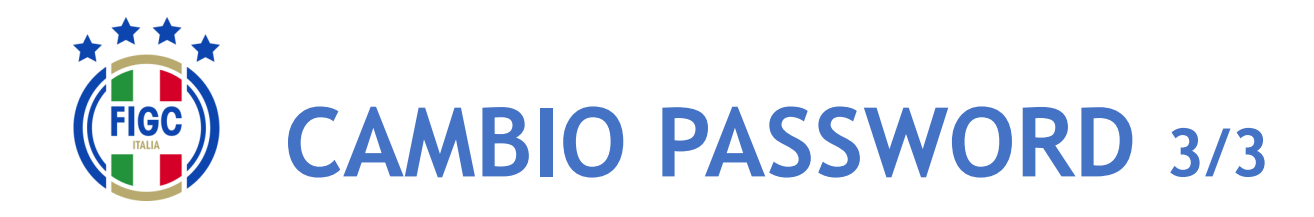

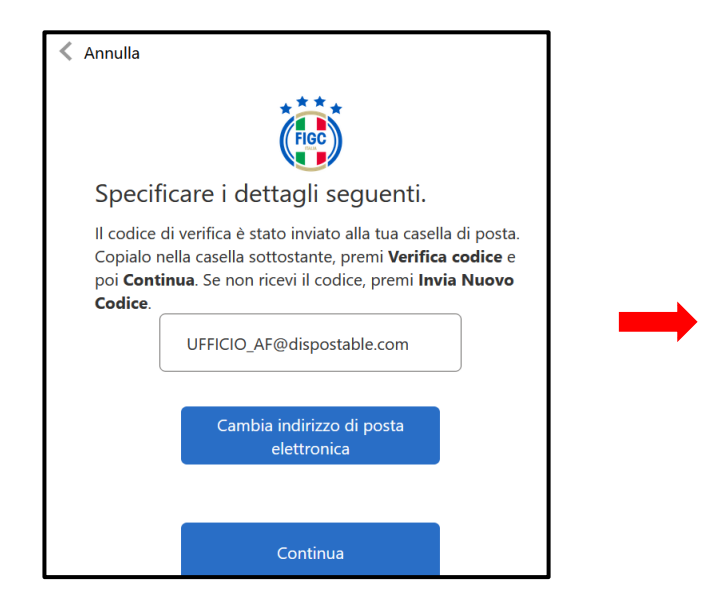

Se l'Utente non desidera cambiare l'indirizzo di posta elettronica preme il bottone "Continua".

| < Annulla                        |
|----------------------------------|
| Specificare i dettagli seguenti. |
| Nuova password                   |
| Conferma nuova password          |
|                                  |
| Continua                         |

Viene presentata la finestra per l'impostazione della Password.

| < Annulla |                             |
|-----------|-----------------------------|
|           | FIGC                        |
| Specit    | ficare i dettagli seguenti. |
|           | •••••                       |
|           | •••••                       |
|           | Continua                    |
|           |                             |

L'Utente digita la Nuova password nel primo campo e la conferma digitandola nuovamente nel secondo campo (Conferma nuova password).

Poi preme il bottone "Continua".

Terminata l'attivazione dell'account l'Utente accederà all'Applicativo con il Nome Utente o Email e la nuova Password impostata. 10

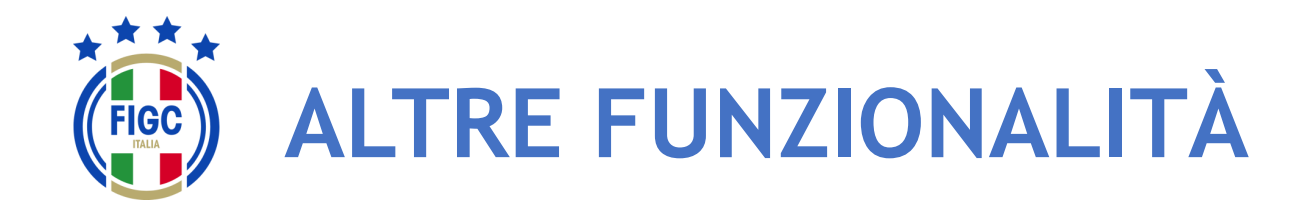

L'Utente può visualizzare eventuali Notifiche premendo la "Campanella" (1) in alto a destra.

L'Utente può premere, in qualsiasi momento, il logo FIGC o la

scritta a sinistra

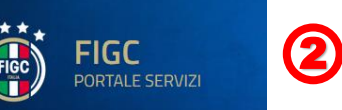

per ritornare alla homepage

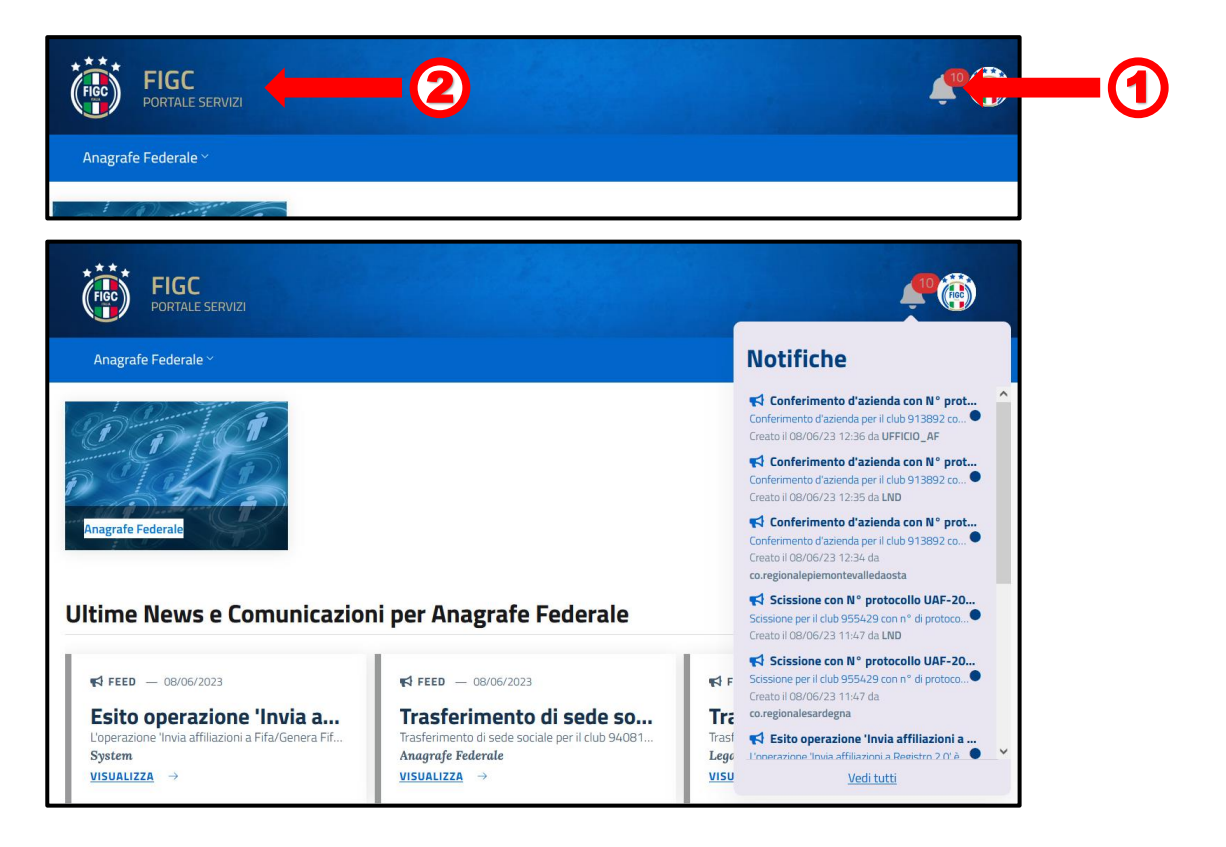

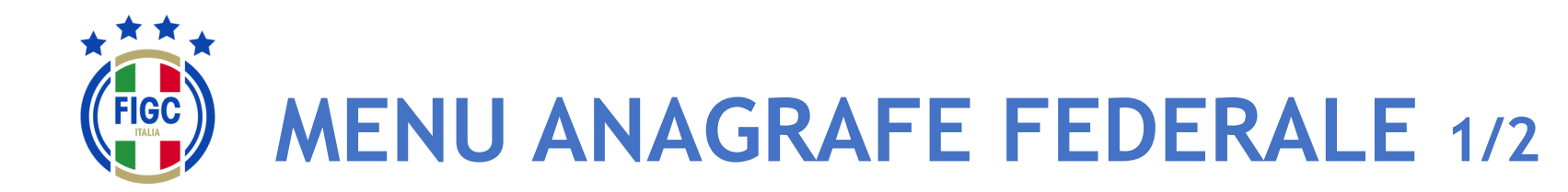

L'Utente può navigare nell'Applicazione sfruttando due tipologie di Menu:

- un Menu, sempre visibile all'Utente, posizionato sulla Barra di Menu orizzontale con la seguente voce:
  - Anagrafe Federale
- un Menu, con box immagine della specifica funzionalità, con accesso diretto:
  - Anagrafe Federale

Se l'Utente preme il box immagine "Anagrafe Federale" viene riportato direttamente alla pagina "Gestione pratiche".

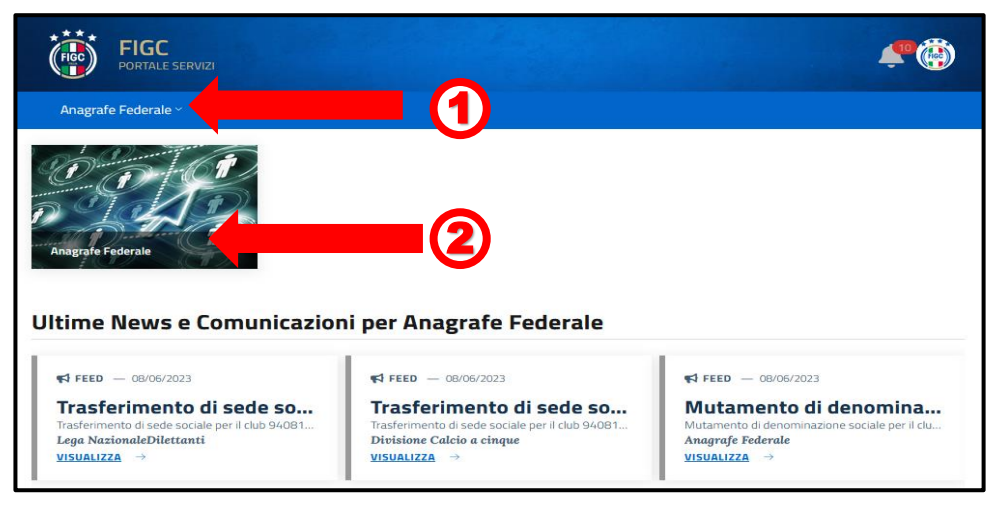

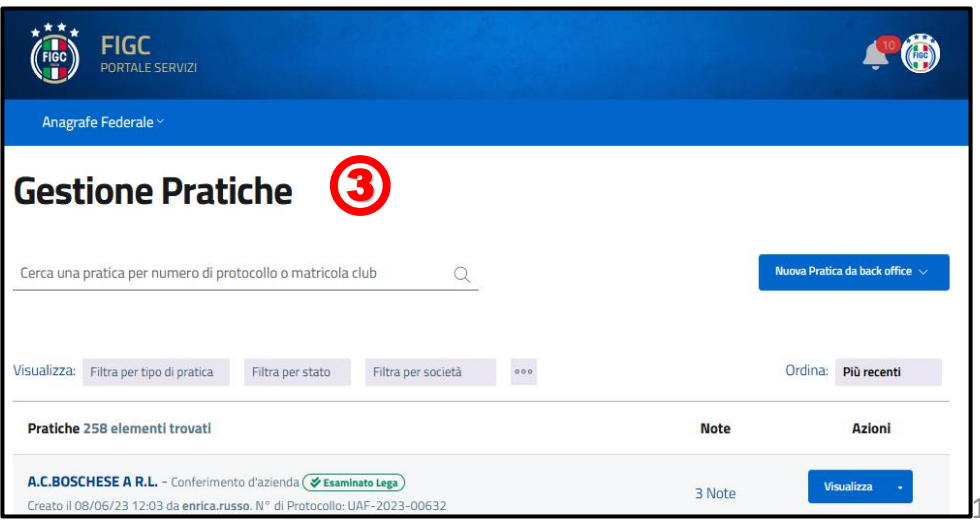

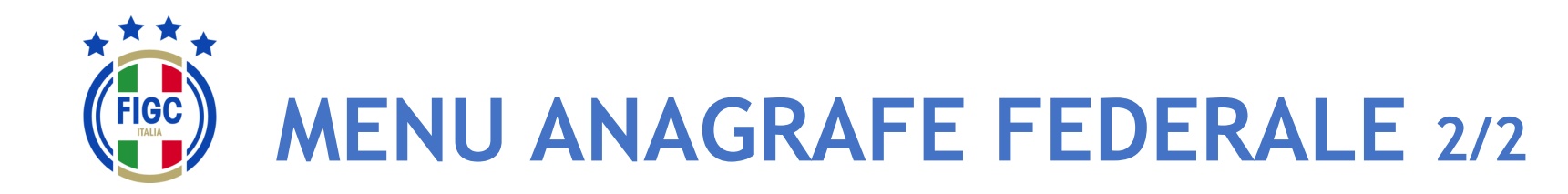

La voce di Menu Anagrafe Federale prevede le sotto-voci:

- Interrogazione Società
- Gestione Pratiche

L'Utente può visualizzare le Ultime News sulle proprie pratiche e Comunicazioni cliccando sul bottone "Visualizza".

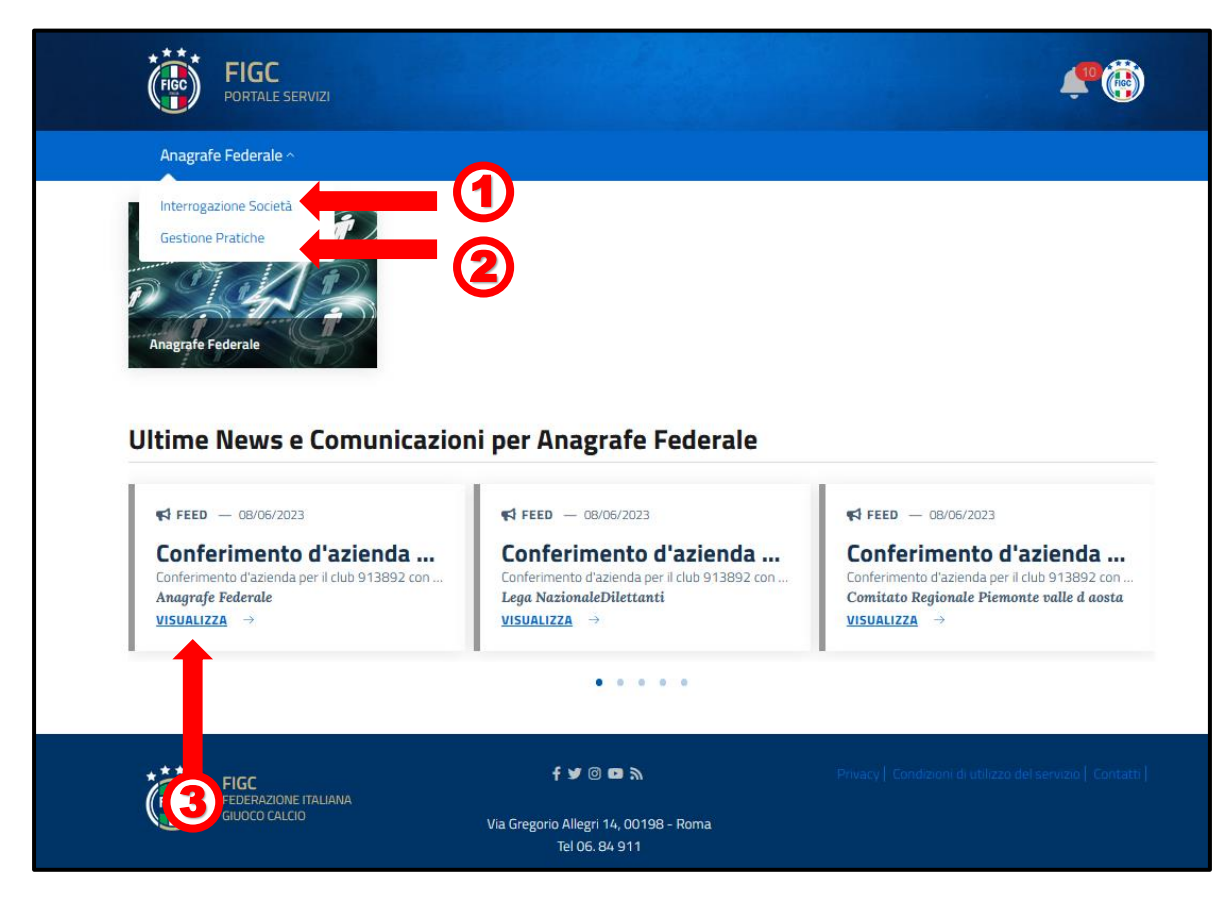

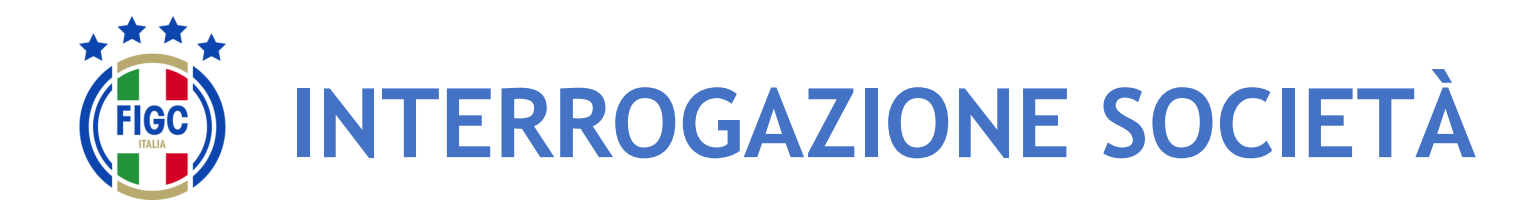

L'Utente seleziona "Interrogazione Società" dal Menu Anagrafe Federale. Viene aperta la pagina Interrogazione Società, dove l'Utente può effettuare la ricerca di una Società specifica/o più società specifiche. (1)

N.B. Ogni società ha accesso unicamente ai propri dati.

Per i CR, per LND e per l'ufficio di Anagrafe Federale FIGC la ricerca può essere effettuata utilizzando due filtri:

- "Filtro per lega"; (2)
- "Filtro per Stato Attività"; **③**

Inoltre l'Utente può affinare la ricerca indicando il N° di matricola o la Denominazione o il Codice Fiscale oppure Id Fifa nel campo apposito.

L'Utente può anche utilizzare più filtri contemporaneamente.

Per avviare l'operazione di ricerca l'Utente preme il bottone "Applica". 5

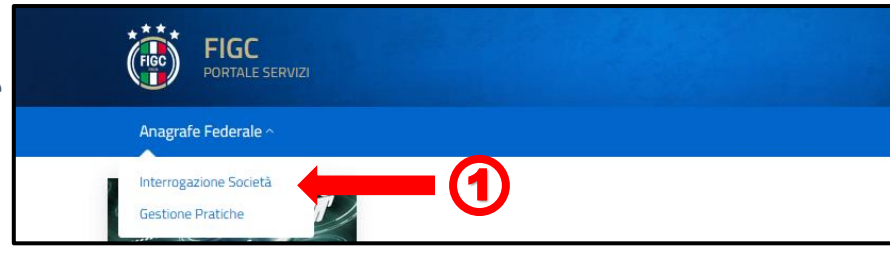

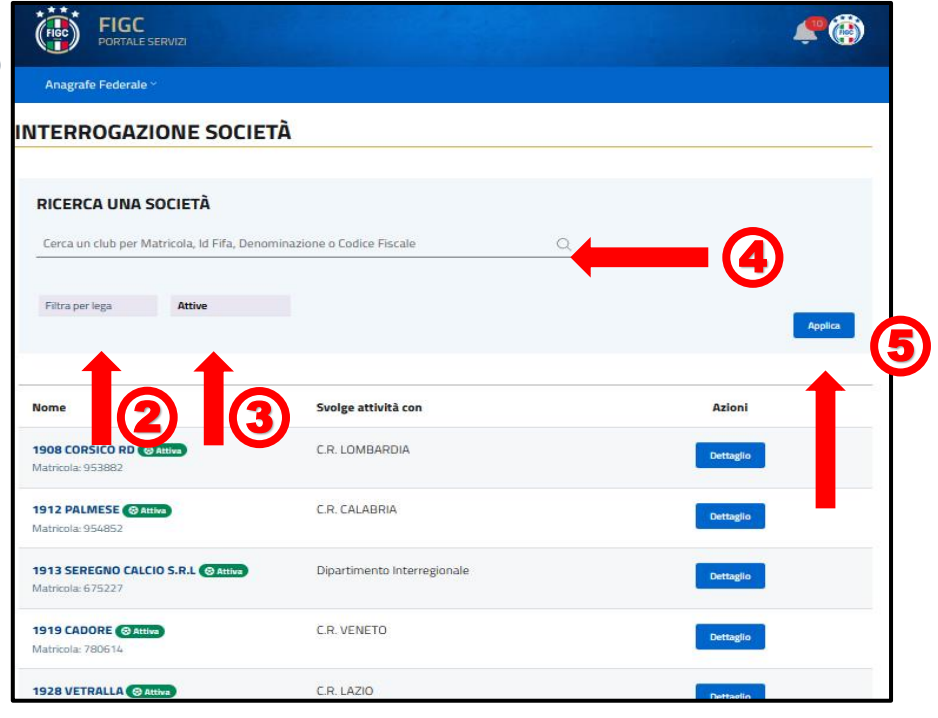

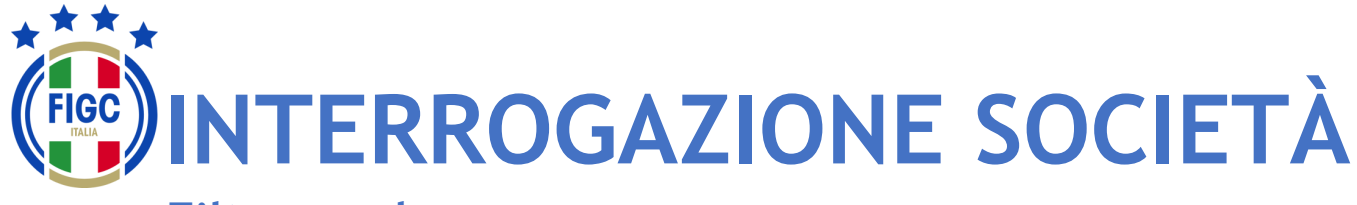

#### Filtro per lega

L'Utente può ricercare la pratica utilizzando il filtro "Filtra per lega"

L'Utente può inserire il nome della lega/Comitato/Divisione/Dipartimento di interesse in "Cerca 2 leghe"

L'Utente può premere su **"Seleziona tutto"**, **3** automaticamente tutti le tipologie di leghe saranno selezionate.

L'Utente può premere su **"Deseleziona tutto"**, **(4)** per rimuovere qualunque selezione.

L'Utente può selezionare una o più tipologie di lega/Comitato/Divisione/Dipartimento; in tal caso la ricerca sarà effettuata per tutte le tipologie di leghe selezionate. 5

Per avviare l'operazione di ricerca l'Utente deve preme il bottone "Applica".

Nel seguente esempio sono stati selezionati:

- C.R. Sicilia
- C.R. Veneto

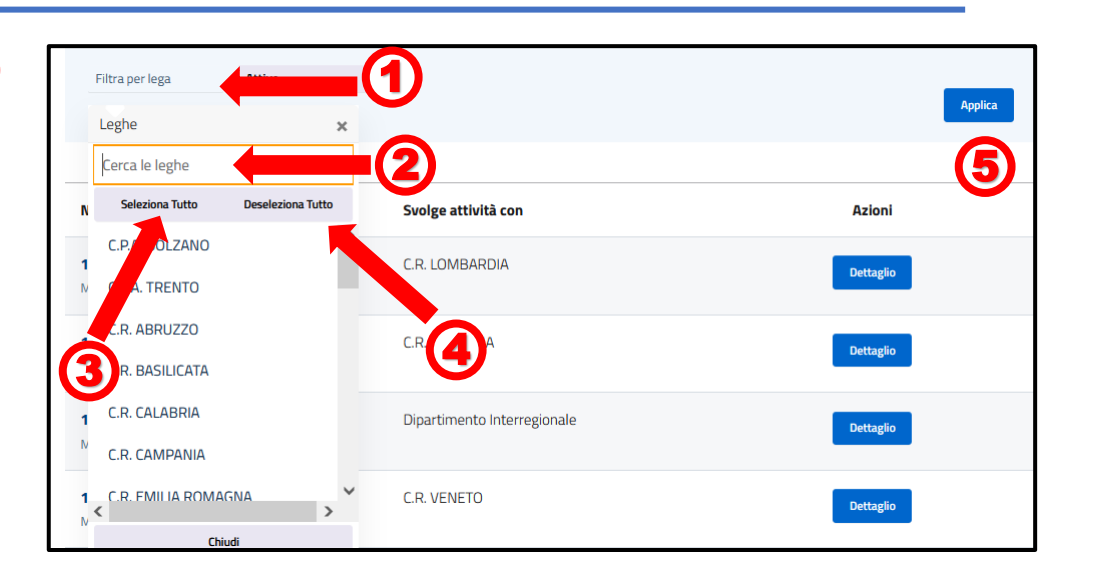

| C.R. SICILIA, C.R. VENI Attive                 |                     |
|------------------------------------------------|---------------------|
| Nome                                           | Svolge attività con |
| 1919 CADORE (C Attiva)<br>Matricola: 780614    | C.R. VENETO         |
| 7 MULINI FIMON (© Attiva)<br>Matricola: 933965 | C.R. VENETO         |
| 7COMUNI 1967 A.C. CAttiva<br>Matricola: 949240 | C.R. VENETO         |
| 90011 BAGHERIA ( Attiva                        | C.R. SICILIA        |

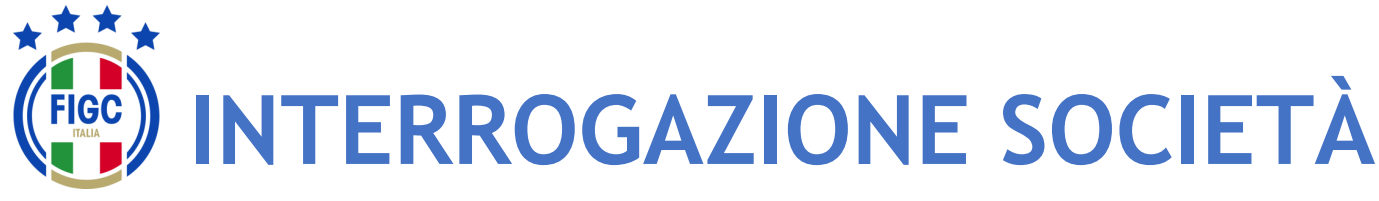

#### Filtro per Stato Attività

L'Utente decide di ricercare la pratica utilizzando il filtro "Filtra per Stato Attività".

L'Utente può selezionare:

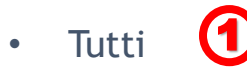

- Attive 2
- Inattive
- Decadute

INTERROGAZIONE SOCIETÀ RICERCA UNA SOCIETÀ Cerca un club per Matricola, Id Fifa, Denominazione o Codice Fiscale Filtra per lega Tutti Tutti Tutti 10 Attive Inative Inative Inative Decadute OCR. LOMBARDIA Detagto

Per avviare l'operazione di ricerca l'Utente preme il bottone "Applica". Nel seguente esempio è stata spuntata

Inattive

| RICERCA UNA SOCIETÀ                                        | Denominazione o Codice Fiscale Q |           |
|------------------------------------------------------------|----------------------------------|-----------|
| Filtra per lega Inattive                                   | 6                                | Applica   |
| Nome                                                       | Svolge attività con              | Azloni    |
| <b>19 MUNICIPIO S.F.N. @Inattiva</b><br>Matricola: 77983   | C.R. LAZIO                       | Dettaglio |
| 1914 ACADEMY (@ Inattiva)<br>Matricola: 951535             | C.R. TOSCANA                     | Dettaglio |
| <b>1924 SUNO F.C.D. (@ Inattiva</b> )<br>Matricola: 940738 | C.R. PIEMONTE VALLE D' AOSTA     | Dettaglio |
| <b>1945 ALGHERO (BInattiva)</b><br>Matricola: 73090        | C.R. SARDEGNA                    | Dettaglio |

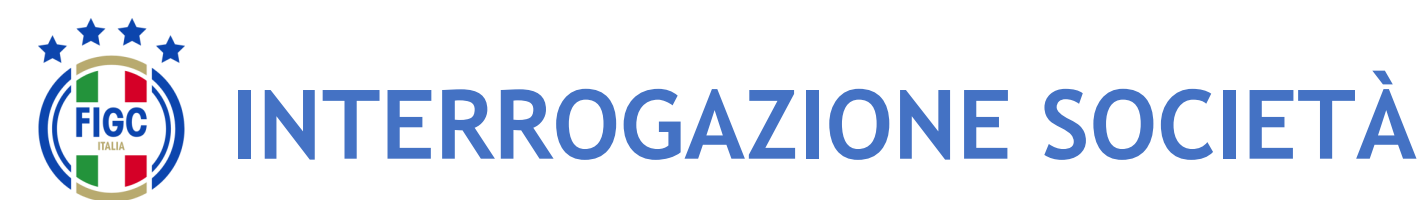

#### Applica tutti i filtri

Nel seguente esempio è stata spuntata

- C.R. Calabria 1
- Decadute

Inoltre è stato inserito parte della Denominazione "ross" (3)

Per avviare l'operazione di ricerca l'Utente preme il bottone "Applica".

Una volta scelta la Società l'Utente tramite il bottone "**Dettaglio**" accede alla maschera "**Visualizza Società**".

| FIGC PORTALE SERVIZI                                     |                     |   | ¢®        |    |
|----------------------------------------------------------|---------------------|---|-----------|----|
| Anagrafe Federale ~                                      |                     |   |           |    |
| INTERROGAZIONE SOCIETÀ                                   |                     |   |           |    |
| RICERCA UNA SOCIETÀ<br>ross                              |                     | Q | Applica   | -4 |
| Nome                                                     | Svolge attività con |   | Azioni    |    |
| A.G.S. R SPORT RD<br>Matricola: 610318                   | C.R. CALABRIA       |   | Dettaglio | 5  |
| ALBA GIALLOROSSA (& Decaduta)<br>Matricola: 947387       | C.R. CALABRIA       |   | Dettaglio |    |
| ASI F.MONTEROSSO CALCIO ( Decaduta)<br>Matricola: 610401 | C.R. CALABRIA       |   | Dettaglio |    |
| ASI F.MONTEROSSO CALCIO ( Decaduta)<br>Matricola: 913350 | C.R. CALABRIA       |   | Dettaglio |    |

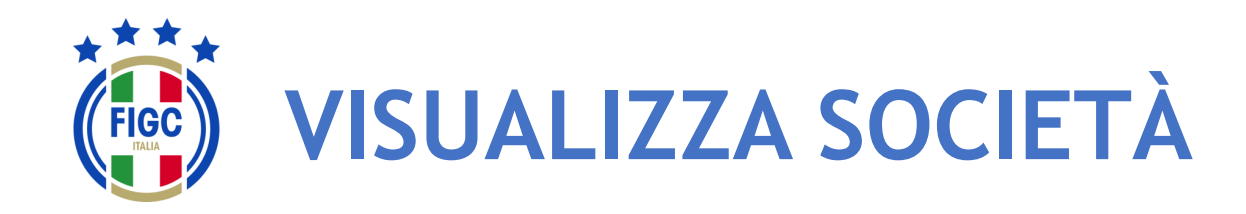

L'Utente preme su "**Dettaglio**" e visualizza la maschera "**Visualizza Società**". Nella parte superiore della maschera è visibile il nome della Società, la Matricola, la Data di affiliazione e la Data di costituzione.

La maschera **"Visualizza Società"** permette di visualizzare i dati in essere della Società raggruppati per schede, di seguito riportate:

- •Dati principali;
- •Indirizzi e recapiti;
- •Impianti;
- •Consiglio;
- •Altri Dirigenti;
- •Dati aggiuntivi e Registri.
- E inoltre permette altre quattro funzionalità:
  - •Storico Società;
  - •Campionati;
  - •Tesserati Società;
  - •Stampa di società.

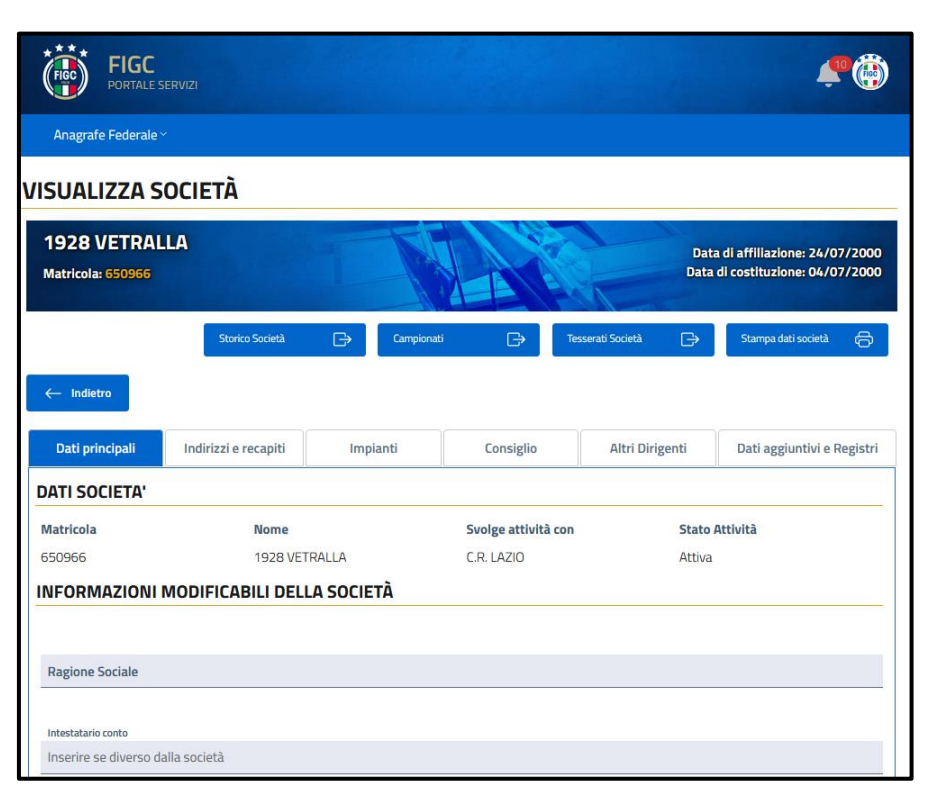

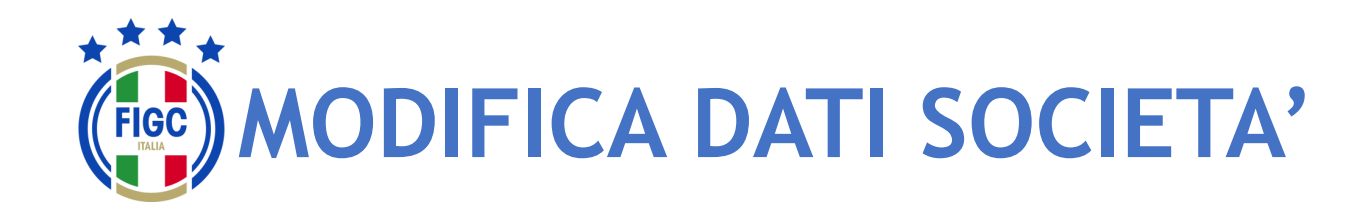

Società

L'Utente Società nel dettaglio della società dovrà inserire:

- la Ragione Sociale/Denominazione sociale, esattamente come è stata registrata all'Agenzia delle Entrate, comprensiva di eventuale punteggiatura.
- Codice Iban
- ID fatturazione elettronica. (3)
- l'Intestatario Conto. (4)

L'Utente dovrà premere il bottone "Aggiorna Informazioni" per salvare le modifiche

|                                                                                                    | UCIETA                                                                                                    |                                                                                      |                                                                      |                                                               |                                                               |  |
|----------------------------------------------------------------------------------------------------|----------------------------------------------------------------------------------------------------|--------------------------------------------------------------------------------------|----------------------------------------------------------------------|---------------------------------------------------------------|---------------------------------------------------------------|--|
| 1998 AUDACE<br>Matricola: 940814                                                                                                    | C5 VERONA                                                                                                    |                                                                                      |                                                                      | Dat                                                           | ta di affiliazione: 01/07/201<br>I di costituzione: 20/05/201 |  |
|                                                                                                    | Storico Società                                                                                                    | Campiona                                                                             | ti 🕞 Tes                                                             | serati Sodetà 🕞                                               | Stampa dati società 🕞                                         |  |
| ← Indietro                                                                                                    |                                                                                                    |                                                                                      |                                                                      |                                                               |                                                               |  |
| Dati principali                                                                                                    | Indirizzi e recapiti                                                                                                    | Impianti                                                                             | Consiglio                                                            | Altri Dirigenti                                               | Dati aggiuntivi e Registri                                    |  |
| DATI SOCIETA'                                                                                                    |                                                                                                    |                                                                                      |                                                                      |                                                               |                                                               |  |
| Matricola                                                                                                    | Nome                                                                                                    |                                                                                      | Svolge attività con                                                  | Stato                                                         | Attività                                                      |  |
|                                                                                                    | 1998 AUDACE C5 VERONA                                                                                                    |                                                                                      |                                                                      |                                                               | Attiva                                                        |  |
| 940814<br>NFORMAZIONI I<br>a ragione sociale del o<br>ventuale punteggiatu<br>ratica associata.                                                                                 | 1998 AUI<br>MODIFICABILI DELI<br>Ilub non risulta presente<br>ra. Una volta indicata no                                        | DACE C5 VERONA<br>LA SOCIETÀ<br>a sistema, indicarla es<br>n sarà più possibile effi | C.R. VENETO<br>attamente come è stata n<br>ettuare questa azione, pe | Attiva<br>egistrata all'Agenzia de<br>r successivi cambi sarà | elle Entrate, comprensiva di<br>necessario utilizzare la      |  |
| 940814<br>NFORMAZIONI I<br>a ragione sociale del d<br>ventuale punteggiatu<br>iratica associata.<br>Ragione sociale/Den                                                         | 1998 AUI<br>MODIFICABILI DELI<br>Ilub non risulta presente<br>ra. Una volta indicata nor<br>ominazione sociale                 | DACE C5 VERONA<br>LA SOCIETÀ<br>a sistema, indicarla es<br>n sarà più possibile eff  | C.R. VENETO                                                          | Attiva<br>egistrata all'Agenzia de<br>r successivi cambi sarà | elle Entrate, comprensiva di<br>necessario utilizzare la      |  |
| 940814<br><b>NFORMAZIONI I</b><br>a ragione sociale del de<br>eventuale punteggiatu<br>ratica associata.<br>Ragione sociale/Den<br>Intestatario conto<br>Inserire se diverso da | 1998 AUG<br>MODIFICABILI DELI<br>Ilub non risulta presente<br>ra. Una volta indicata nor<br>ominazione sociale<br>Illa società | DACE C5 VERONA<br>LA SOCIETÀ<br>a sistema, indicarla es<br>n sarà più possibile effi | C.R. VENETO                                                          | Attiva<br>egistrata all'Agenzia de<br>r successivi cambi sarà | elle Entrate, comprensiva di<br>necessario utilizzare la      |  |

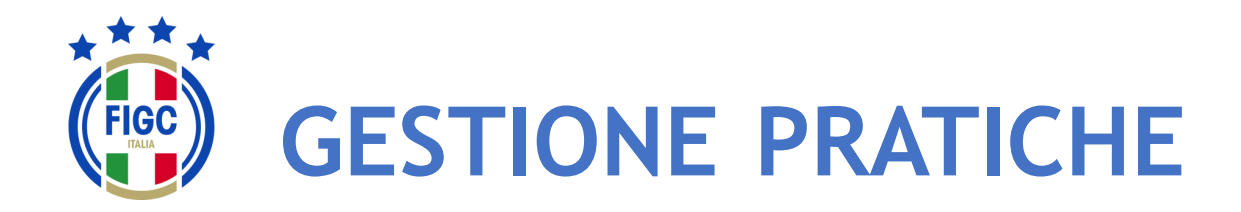

L'Utente può selezionare **"Gestione Pratiche"** dal Menu Anagrafe Federale.

Viene aperta la pagina Gestione Pratiche, dove l'Utente può effettuare:

4

Ricerca di una determinata pratica

(4

- la visualizzazione dell'elenco pr<u>at</u>iche; **(2)**
- l'inserimento di nuova pratica; 3
- la ricerca di una pratica già creata.

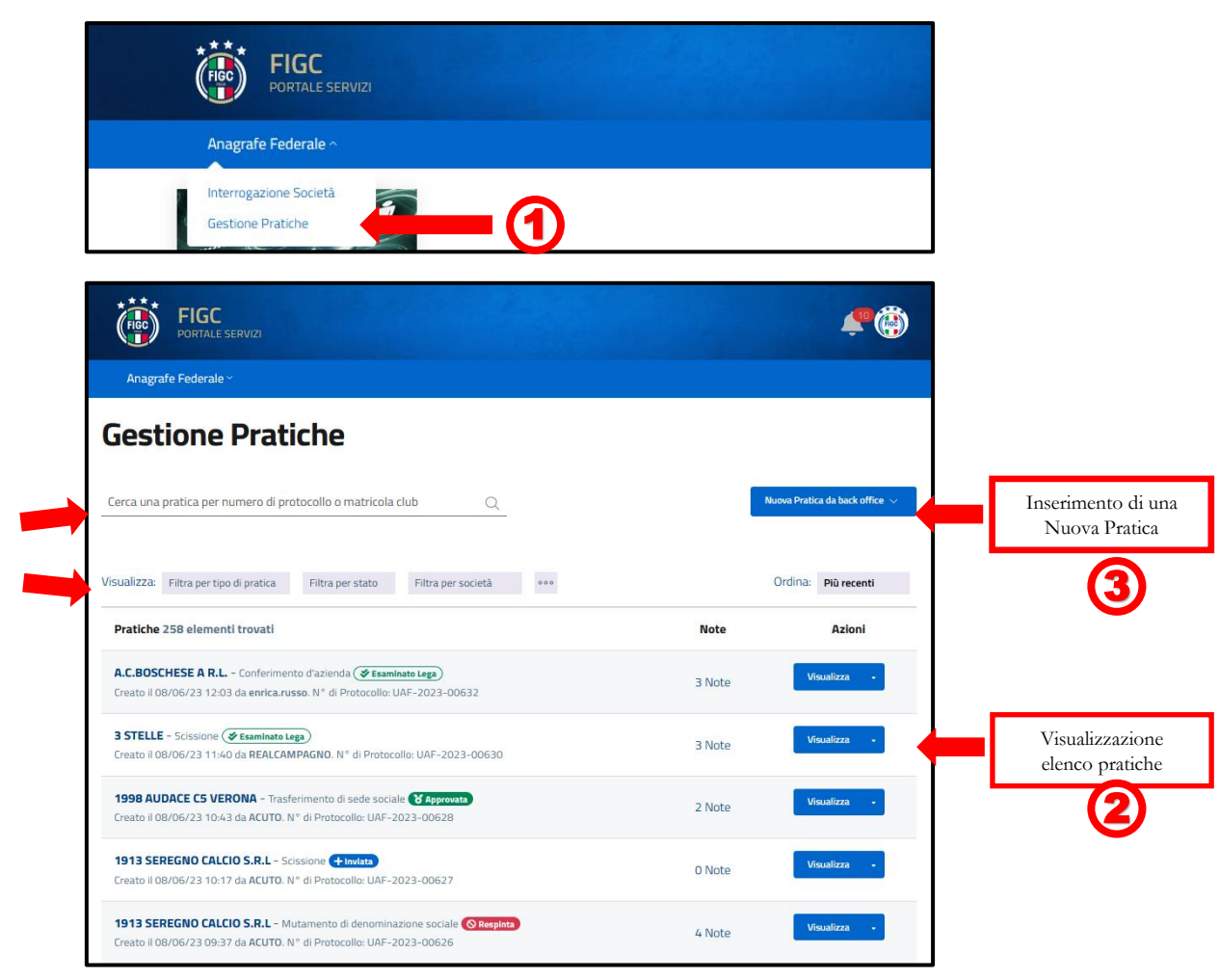

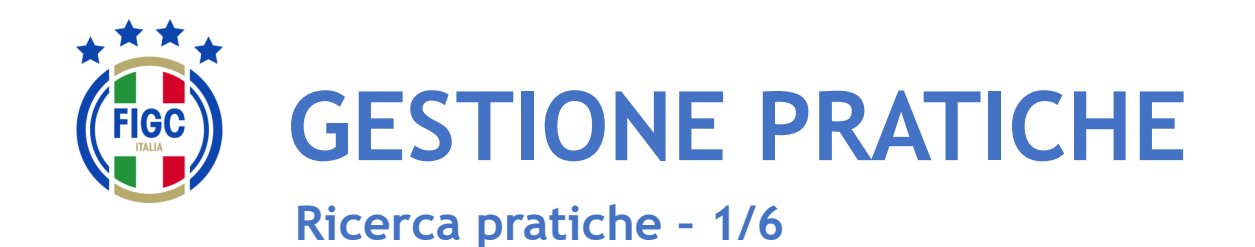

La ricerca di una determinata pratica può essere effettuata utilizzando diversi filtri:

tipo di pratica; 1
stato; 2
Società; 3
data. 4

oppure compilando il "Cerca una Pratica per numero di protocollo o matricola club".

L'Utente può ordinare le pratiche dalle meno recenti alle più recenti e viceversa.

L'Utente può premere su "Più recenti" e visualizzare la seguente schermata dove può spuntare la voce "Meno recenti".

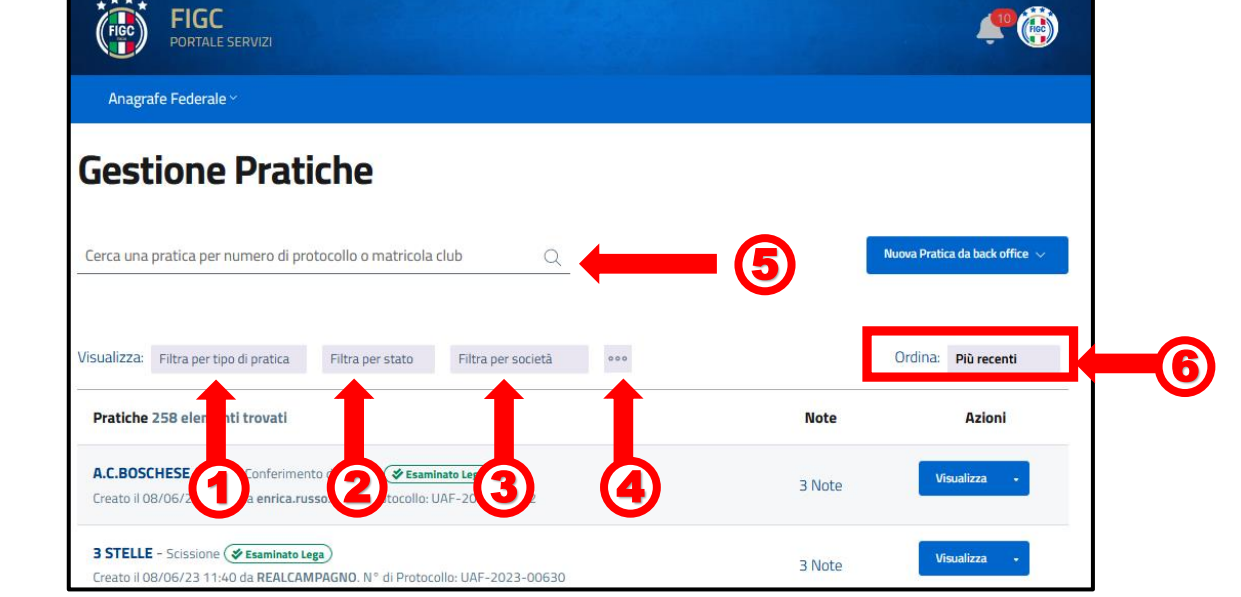

Ordina:

7

Più recenti

Più recenti

Meno recenti

 $\checkmark$ 

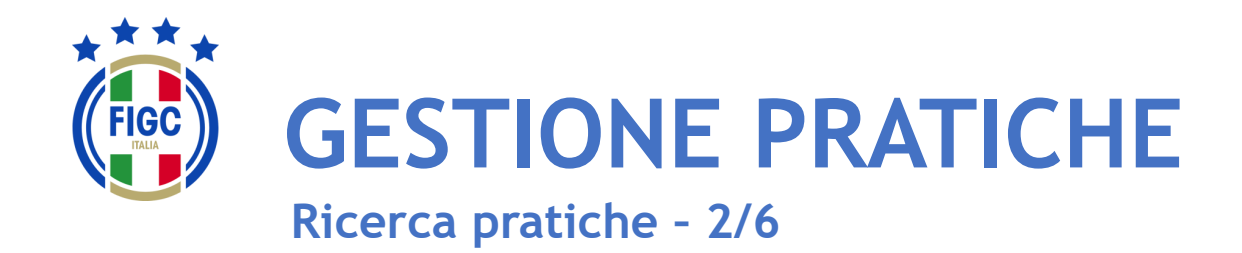

Il filtro per data non risulta immediatamente visibile. Il "Filtra per data" compare se l'Utente preme il bottone 🔤 有

#### In "Filtra per data", l'Utente può inserire:

- la data iniziale ( 2) •
- la data finale •

l'Utente può inserire entrambe le date o anche una sola data.

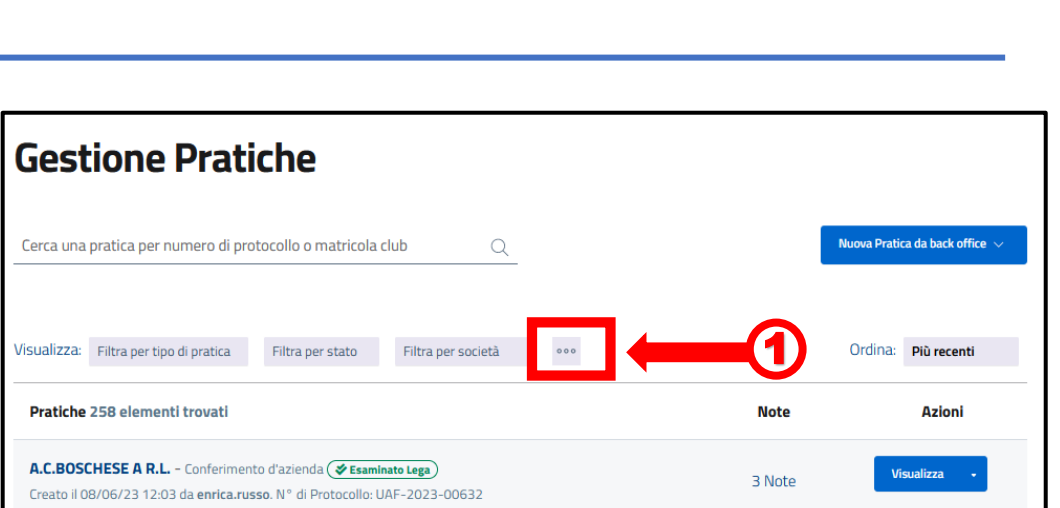

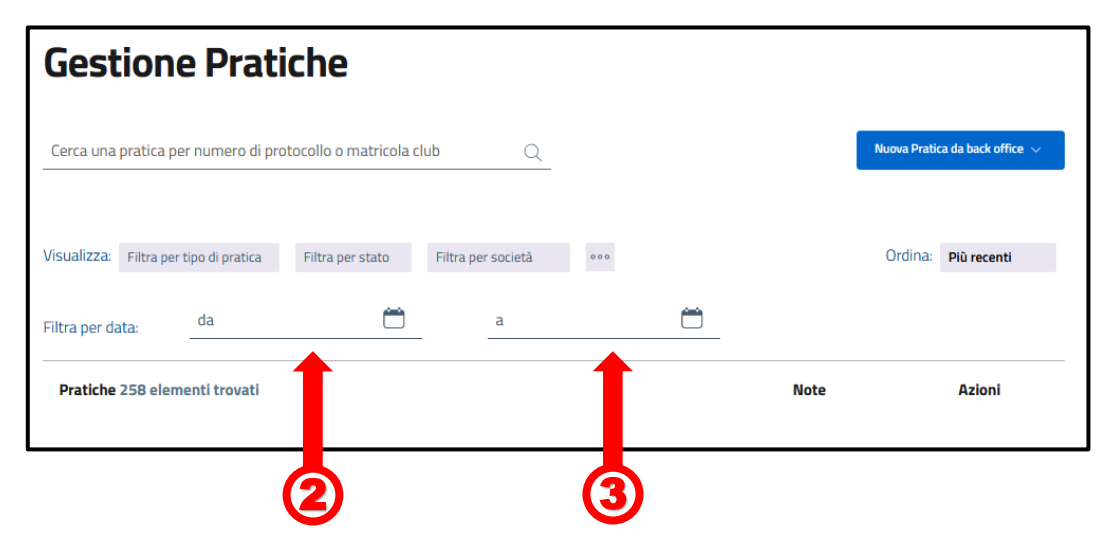

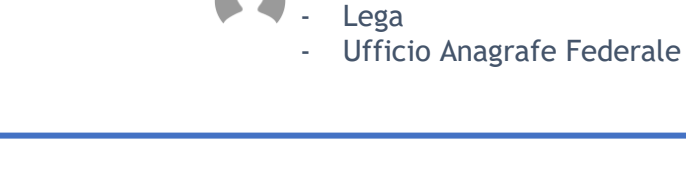

- Società

CR/Divisione/Dipartimento

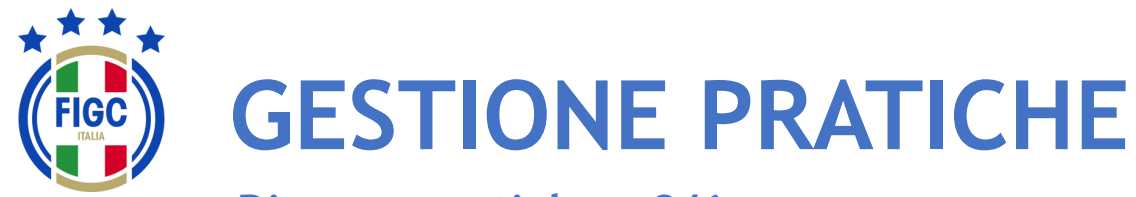

Ricerca pratiche - 3/6

Società
 CR/Divisione/Dipartimento
 Lega
 Ufficio Anagrafe Federale

L'Utente può ricercare la pratica utilizzando il filtro "Filtra per tipo di pratica".

L'Utente può premere su **"Seleziona tutto"**, automaticamente tutti le tipologie di pratiche saranno selezionate.

L'Utente può premere su **"Deseleziona tutto"**, tutte le tipologie di pratiche non saranno più spuntate.

L'Utente può selezionare una sola tipologia o più tipologie di pratiche, la ricerca sarà effettuata per tutte le tipologie di pratiche inserite.

Nel seguente esempio sono state spuntate: (4)

- Scissione;
- Trasferimento di sede.

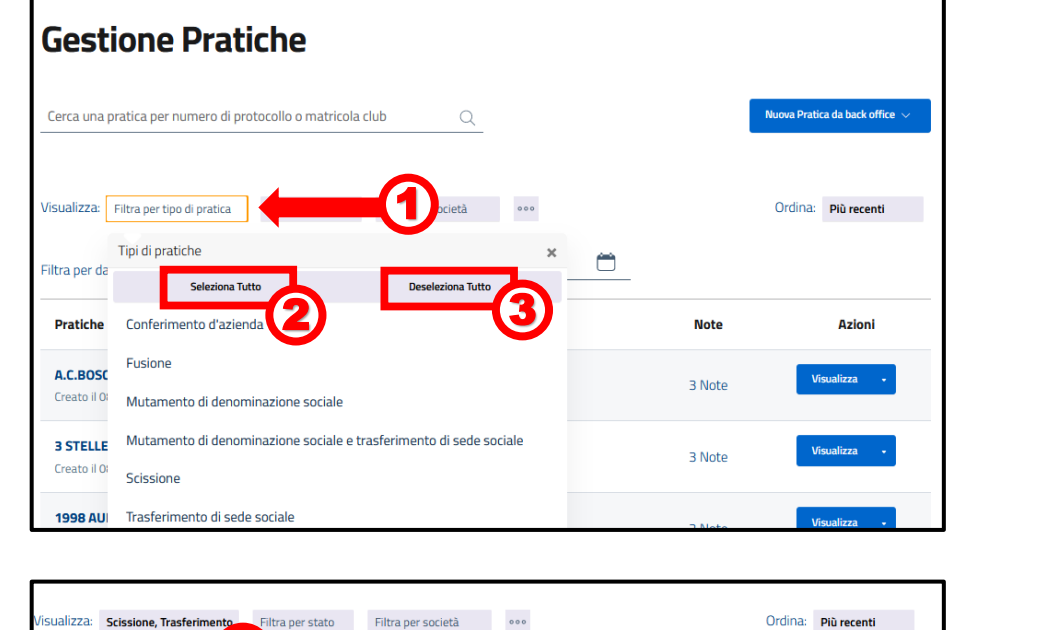

Anagrafe Federale ~

| Sualizza: Scissione, Trasferimento Filtra per stato Filtra per società ••••                                                              | (      | Ordina: Più recenti |
|----------------------------------------------------------------------------------------------------|--------|---------------------|
| Pratiche 75 elementi trovati                                                                                                    | Note   | Azioni              |
| 3 STELLE - Scissione (♂ Esaminato Lega)<br>Creato il 08/06/23 11:40 da REALCAMPAGNO. N° di Protocollo: UAF-2023-00630                    | 3 Note | Visualizza •        |
| 1998 AUDACE C5 VERONA - Trasferimento di sede sociale 😵 Approvata<br>Creato il 08/06/23 10:43 da ACUTO. N° di Protocollo: UAF-2023-00628 | 2 Note | Visualizza 🔹        |
| 1913 SEREGNO CALCIO S.R.L - Scissione (+ Inviata)<br>Ireato il 08/06/23 10:17 da ACUTO. N° di Protocollo: UAF-2023-00627                 | 0 Note | Visualizza 🔹        |
| AFFORESE - Trasferimento di sede sociale 😭 Approvata)<br>Ireato il 06/06/23 13:59 da st.vitiello. N° di Protocollo: UAF-2023-00621       | 4 Note | Visualizza 🔹        |

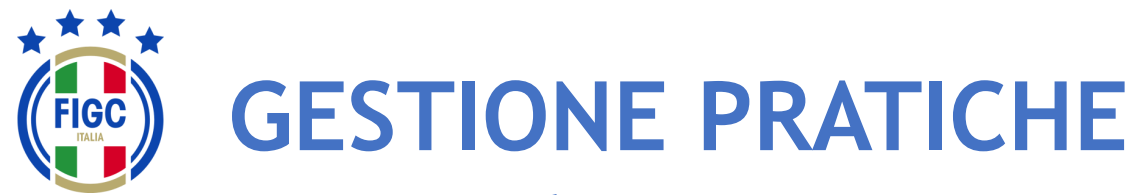

Ricerca pratiche - 4/6

Società
 CR/Divisione/Dipartimento
 Lega
 Ufficio Anagrafe Federale

L'Utente può ricercare la pratica utilizzando il filtro "Filtra per stato"

L'Utente può premere su "Seleziona tutto", automaticamente tutti gli stati saranno spuntati.

L'Utente può premere su "Deseleziona tutto", tutti i tipi di stato non saranno più spuntati.

L'Utente può selezionare uno o più stati, la ricerca sarà effettuata per tutte i tipi di stato inseriti.

Nel seguente esempio è stata selezionata:

- Respinta [
- Inviata.

La ricerca restituirà solo pratiche di stato "Respinta" e "Inviata"

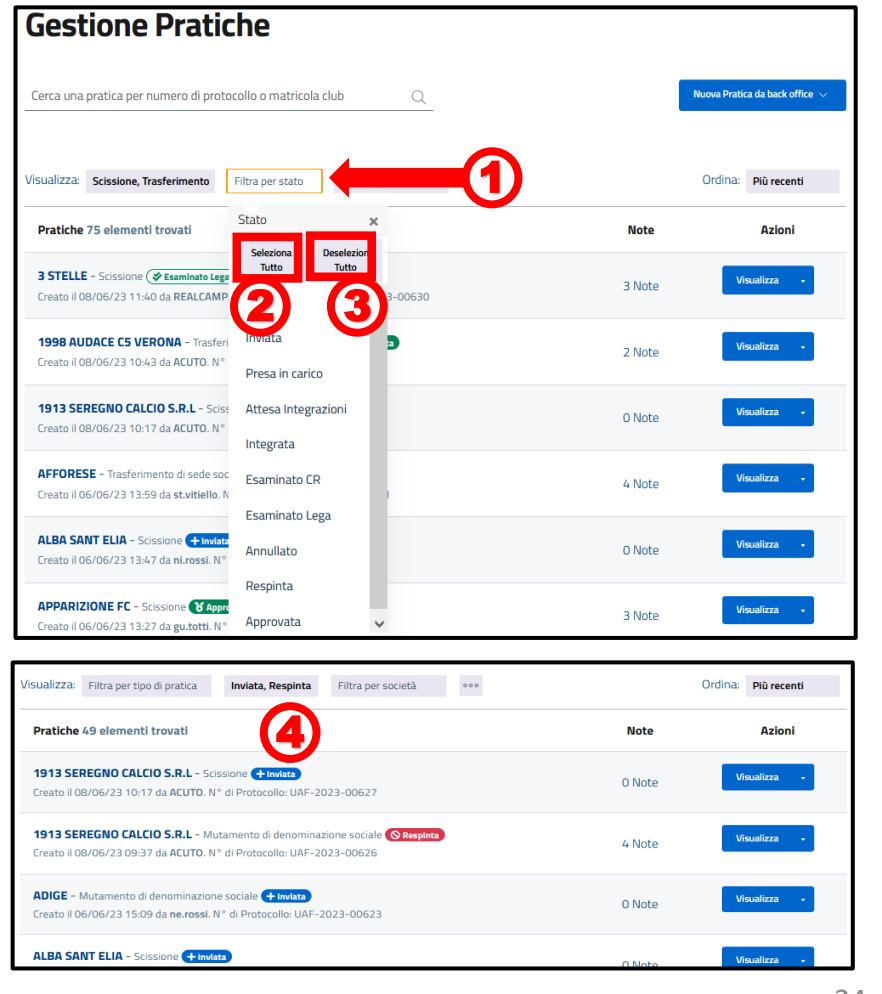

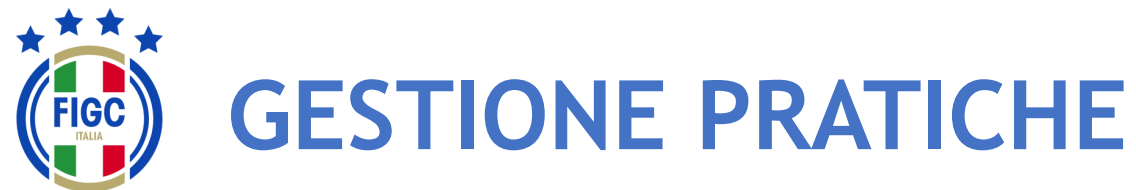

Ricerca pratiche - 5/6

Società
 CR/Divisione/Dipartimento
 Lega
 Ufficio Anagrafe Federale

L'Utente può ricercare la pratica utilizzando il filtro "Filtra per società".

L'Utente può:

- inserire il nome completo/parte del nome o la matricola all'interno del campo "Cerca per nome società o matricola";
- spostarsi con la freccia fino a quando la Società desiderata non viene trovata e poi selezionata.

Nel seguente esempio è stata selezionata:

Città di Casteldaccia.

La ricerca restituirà solo pratiche di tale società.

|             |                                                                       |                                                                          |                                         |         | Nuova Platic | a da back office 🔍 |
|-------------|-----------------------------------------------------------------------|--------------------------------------------------------------------------|-----------------------------------------|---------|--------------|--------------------|
| isualizza:  | Filtra per tipo di pratica                                            | Filtra per stato                                                         | Filtra per società                      |         | Ordina:      | Più recenti        |
| Pratiche    | 258 elementi trovati                                                  |                                                                          | Società                                 | × Note  | 6            | Azioni             |
|             |                                                                       |                                                                          | Cerca per nome società o matricola      |         |              | )                  |
| A.C.BOS     | CHESE A R.L Conferimer<br>08/06/23 12:03 da enrica.ru                 | nto d'azienda <b>(&amp; Esamir</b><br>Is <b>so</b> . N° di Protocollo: U | ATALANTA BERGAMASCA C.SRL               | A 3 Not | e Vis        | 3                  |
|             |                                                                       | _                                                                        | CAGLIARI CALCIO SPA                     |         | _            |                    |
| 3 STELL     | E - Scissione ( <b>&amp; Esaminato L</b><br>08/06/23 11:40 da REALCAN | ega)<br>MPAGNO. N° di Protoco                                            | CREMONESE S.P.A.                        | 3 Not   | e Vis        | ualizza +          |
| 1009 41     |                                                                       | forimento di codo cocial                                                 | EMPOLI F.B.C. S.P.A.                    |         |              |                    |
| Creato il C | 08/06/23 10:43 da ACUTO. I                                            | V° di Protocollo: UAF-20                                                 | <sup>27</sup> INTERNAZIONALE MILANO SPA | 2 Not   | e Vis        | ualizza •          |
| 1913 SE     | REGNO CALCIO S.R.L - So                                               | cissione + Invlata                                                       | JUVENTUS F.C. SPA                       |         | Vie          | ualizza -          |
| Creato il C | 08/06/23 10:17 da ACUTO. M                                            | N° di Protocollo: UAF-20                                                 | LAZIO S.P.A.                            | 0 Not   | e <b>v</b>   | Janzza •           |
|             |                                                                       |                                                                          |                                         |         | _            |                    |
| 1913 SE     | REGNO CALCIO S.R.L - M                                                | lutamento di denomina:                                                   | LECCE SPA                               | / Not   | Vis          | ualizza -          |

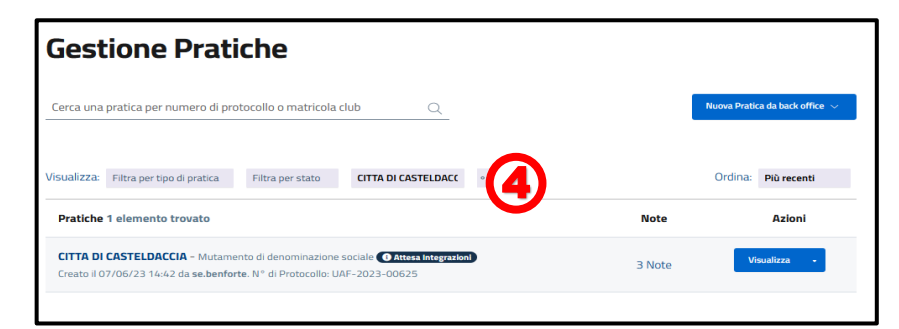

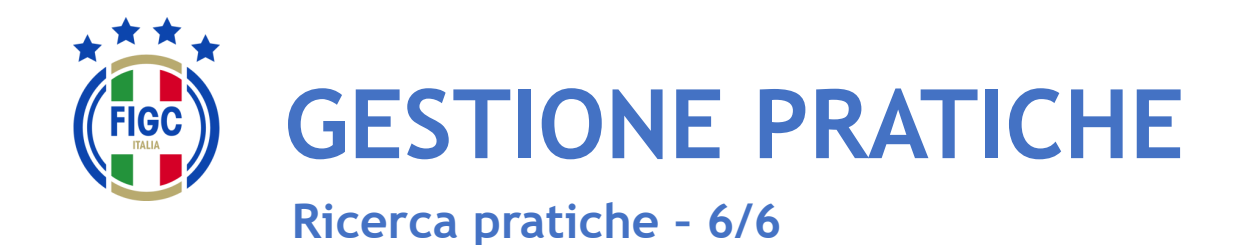

L'Utente può non applicare nessun filtro e può inserire il N° di protocollo della pratica o il N° di matricola nell'apposito campo. Poi può premere "Invia".

Nel seguente esempio è stato inserito il N° di protocollo:

• 2023-00621.

2

La ricerca restituirà solo la pratica associata a quel protocollo.

| Gestione Pratiche                                                                                                    |        |                                |
|----------------------------------------------------------------------------------------------------|--------|--------------------------------|
| Cerca una pratica per numero di protocollo o matricola club                                                                                                    | 1      | Nuova Pratica da back office 🚿 |
| Visualizza: Filtra per tipo di pratica Filtra per stato Filtra per società •••                                                                                    |        | Ordina: Più recenti            |
| Pratiche 258 elementi trovati                                                                                                    | Note   | Azioni                         |
| A.C.BOSCHESE A R.L Conferimento d'azienda ( <b>∉ Esaminato Lega</b> )<br>Creato il 08/06/23 12:03 da <b>enrica.russo.</b> N° di Protocollo: UAF-2023-00632        | 3 Note | Visualizza •                   |
| 3 STELLE - Scissione (✓ Esaminato Lega)<br>Creato il 08/06/23 11:40 da REALCAMPAGNO. N° di Protocollo: UAF-2023-00630                                             | 3 Note | Visualizza 🔹                   |
| <b>1998 AUDACE C5 VERONA</b> - Trasferimento di sede sociale <b>(* Approvata</b> )<br>Creato il 08/06/23 10:43 da <b>ACUTO</b> . N° di Protocollo: UAF-2023-00628 | 2 Note | Visualizza 🗸                   |

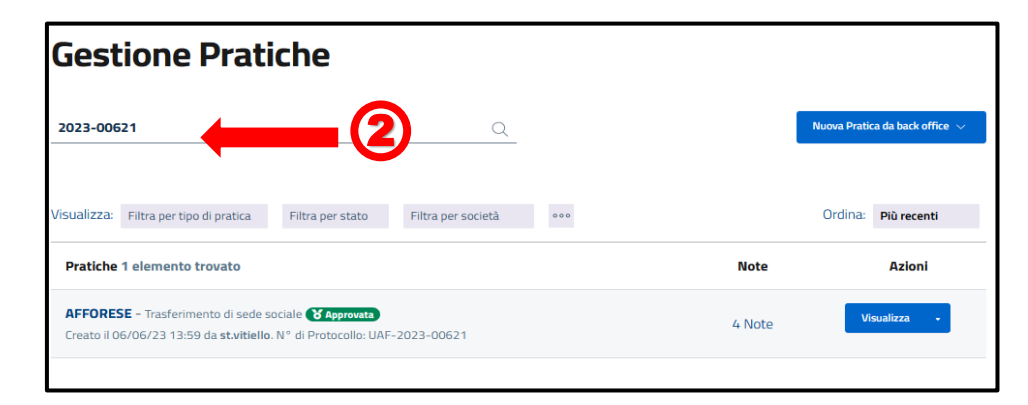

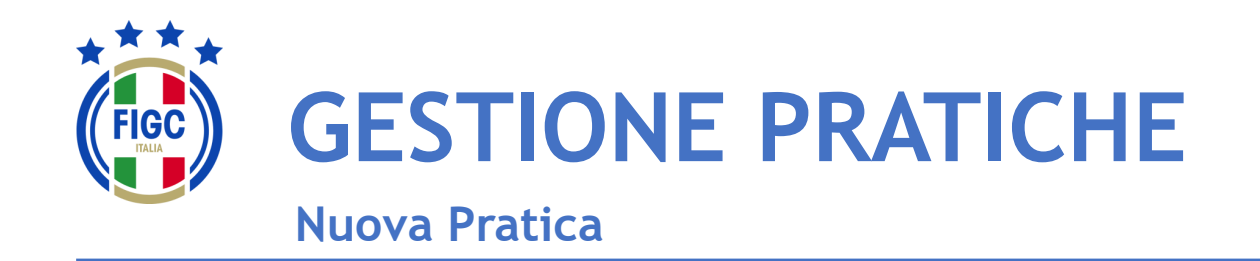

L'Utente può creare una Nuova Pratica, premendo il seguente bottone.

L'Utente può scegliere tra diverse tipologie di pratiche.

Le pratiche selezionabili saranno diverse a seconda del ruolo dell'Utente e del periodo della stagione sportiva.

| Anagrafe Federale ~                                                                                                    |                     |   |
|----------------------------------------------------------------------------------------------------|---------------------|---|
| Gestione Pratiche                                                                                                    |                     |   |
| Cerca una pratica per numero di protocollo o matricola club Q                                                                              | Nuova Pratica 🗸     | - |
| Visualizza: Filtra per tipo di pratica Filtra per stato Filtra per società •••                                                             | Ordina: Più recenti |   |
| Pratiche 258 elementi trovati                                                                                                    | Note Azioni         | - |
| A.C.BOSCHESE A R.L Conferimento d'azienda (♥ Esaminato Lega)<br>Creato il 08/06/23 12:03 da enrica.russo. N° di Protocollo: UAF-2023-00632 | 3 Note Visualizza - |   |
| 3 STELLE - Scissione (                                                                                                    | 3 Note              |   |
| 1998 AUDACE C5 VERONA - Trasferimento di sede sociale 🔀 Approvata                                                                          | 2 Note Visualizza • |   |

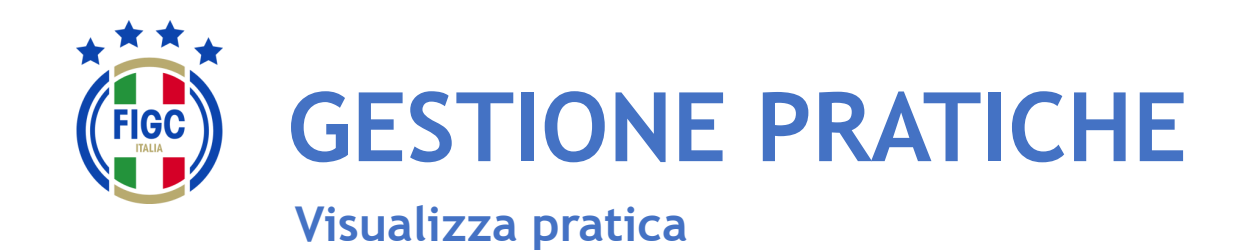

Nella parte centrale della pagina Gestione Pratiche, l'Utente visualizza l'elenco delle pratiche. Per ogni pratica in elenco, l'Utente visualizza dei dati riassuntivi:

- Nome Società; 1
- Tipo di Pratica; 2
- Stato della Pratica; 3
- Data e ora di creazione; (4)
- Il nome di chi ha creato la pratica; (5)

(6)

- N° di protocollo;
- N° di note inserite; 7

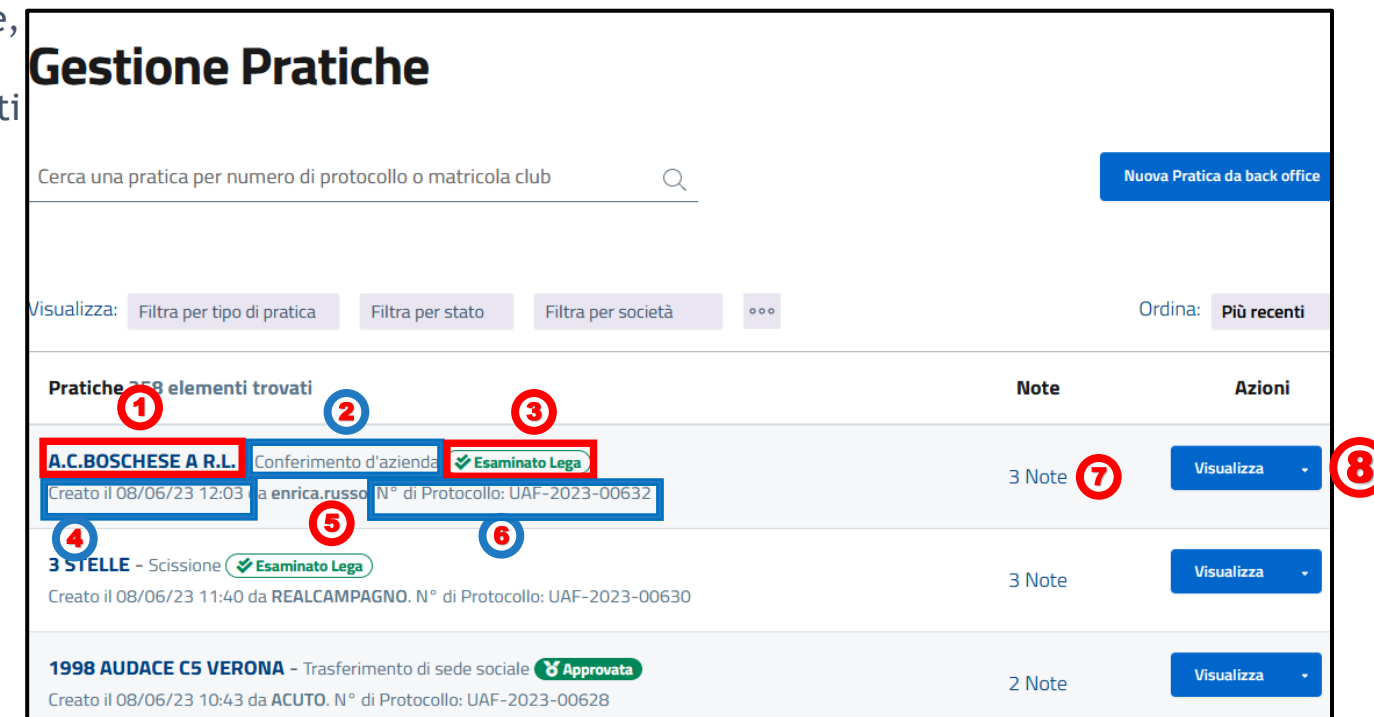

L'Utente può premere il bottone "Visualizza" e visualizzare/modificare i dati della pratica. FIGC - Information Technology

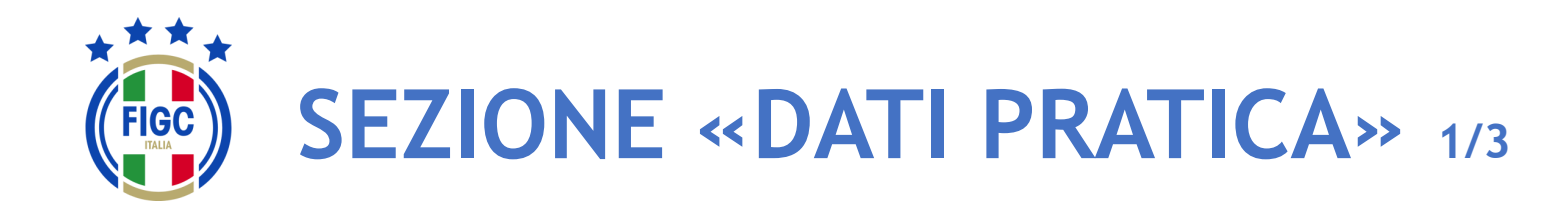

Nella sezione "**Dati Pratica**" l'Utente può premere il bottone per espandere la sezione online di una pratica.

| Sistema ~                                           | Anagrafe Federale ~                                               |                                                    |                                                                                                    |                  |
|-----------------------------------------------------|-------------------------------------------------------------------|----------------------------------------------------|----------------------------------------------------------------------------------------------------|------------------|
| Mutame                                              | ento di deno                                                      | minazio                                            | one sociale ©                                                                                                  |                  |
| Dettagli dell                                       | la pratica                                                        |                                                    |                                                                                                    |                  |
| Matricola società<br>940814<br>N° Protocollo<br>N/A | Nome società<br>1998 AUDACE C5 VERONA<br>Data pratica<br>08/06/23 | Matricola Fifa<br>109BUQG<br>Stagione<br>2022/2023 | Lega/Divisione/Dipartimento/Comitato<br>Divisione Nazionale Calcio A 5<br>N° pratica lega di competenza<br>N/A | Stato<br>BOZZA   |
| Note alla pra                                       | atica                                                             | Nessuna r                                          | nota per questa pratica                                                                                        |                  |
|                                                     |                                                                   |                                                    |                                                                                                    | Salva come Bozza |
|                                                     | Dati pratica                                                      |                                                    | Allegati                                                                                                    |                  |
| La socie                                            | età                                                               |                                                    |                                                                                                    | ~                |
| Mutam                                               | ento di denom                                                     | ninazione                                          | sociale                                                                                                    | ~                |
|                                                     |                                                                   | S                                                  | alva come Bozza                                                                                                |                  |

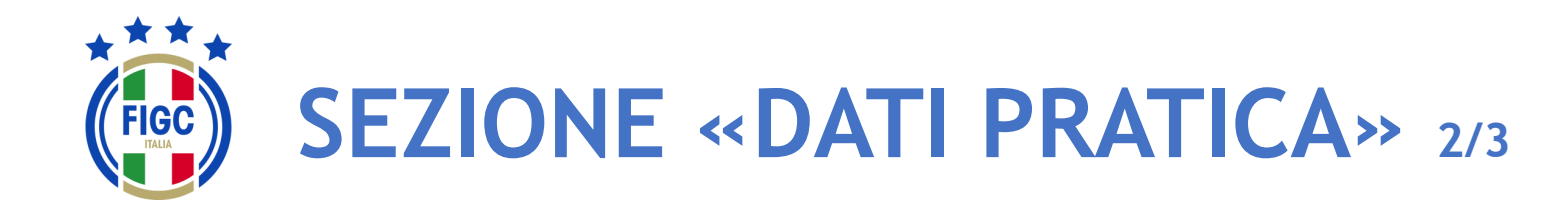

L'Utente può premere il bottone per collassare la sezione online di una pratica.

|                 |                                      | ^                                                                                                   |
|-----------------|--------------------------------------|----------------------------------------------------------------------------------------------------|
|                 |                                      |                                                                                                    |
|                 |                                      |                                                                                                    |
|                 |                                      |                                                                                                    |
| PEC             |                                      |                                                                                                    |
| Provincia<br>TV | Region<br>Vene                       | ne<br><b>?to</b>                                                                                    |
|                 | 026086                               | 31100                                                                                               |
| + Consigli      | o direttivo e dirigenti - 5 m        | nembri inseriti                                                                                     |
|                 |                                      |                                                                                                    |
|                 | PEC<br>Provincia<br>TV<br>+ Consigli | Provincia Regio Provincia Regio TV Vene Codice istat 026086 + Consiglio direttivo e dirigenti - 5 n |

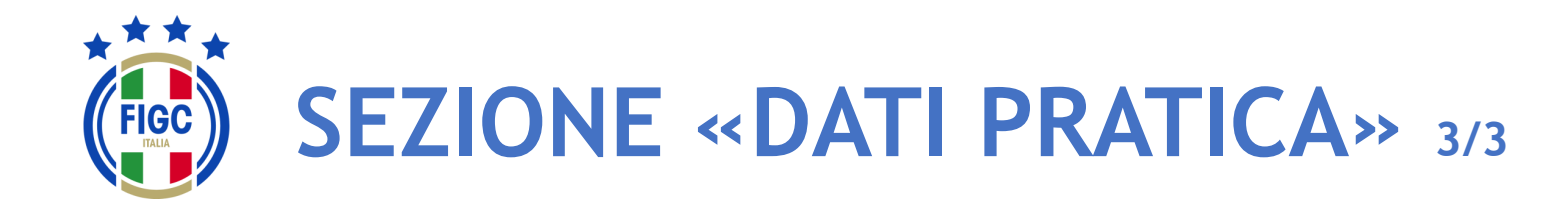

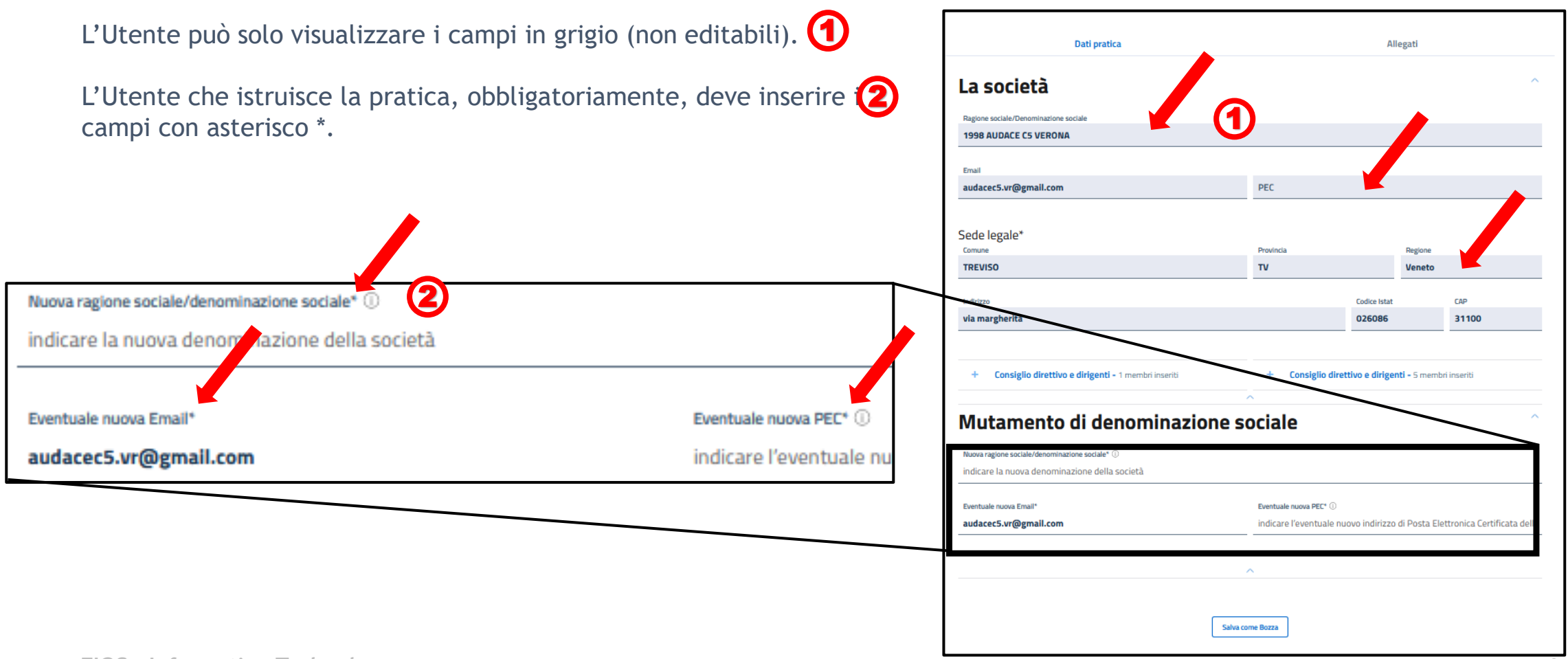

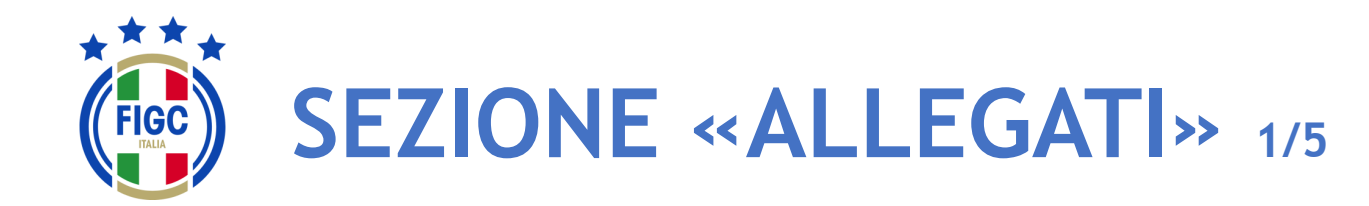

Società

- CR/Divisione/Dipartimento
- Lega
- Ufficio Anagrafe Federale

Scarica l'intero fa

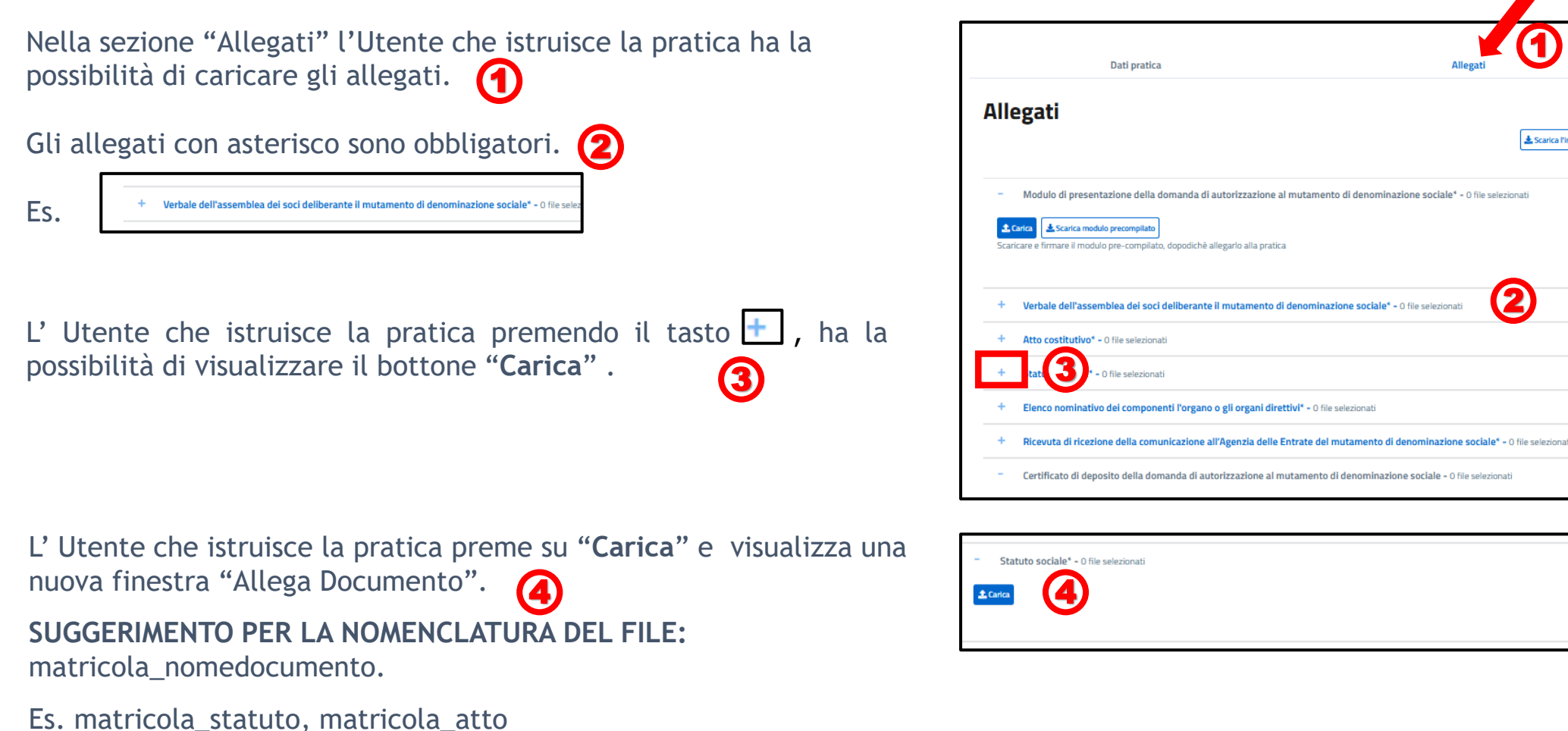

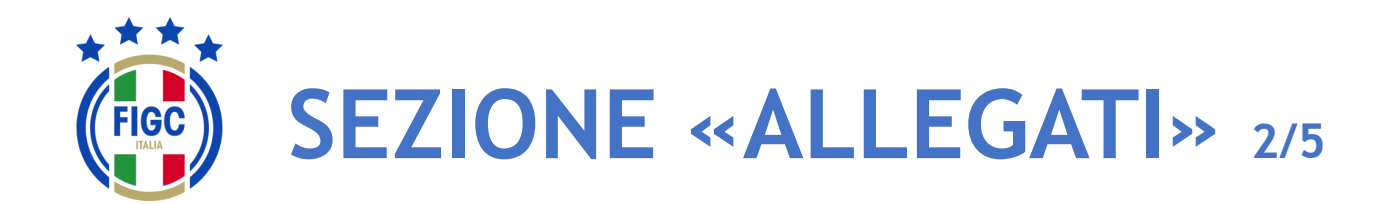

- CR/Divisione/Dipartimento
- Lega
- Ufficio Anagrafe Federale

L'Utente che istruisce la pratica può inserire l'allegato o trascinando il file nella seguente immagine

oppure premendo su "selezionalo da dispositivo".

Se preme su "**selezionalo da dispositivo**", verrà aperta la finestra di dialogo Windows, l'Utente seleziona il file e preme il bottone "**Apri**".

Se l'Utente che istruisce la pratica preme il bottone "Annulla" rinuncia 3 all'operazione di inserimento file.

Nella finestra **"Allega documento"**, per ogni tipologia di documento da allegare, è possibile inserire solo l'estensione ammessa.

Se l'Utente che istruisce la pratica allega un file con estensione non ammessa , riceve il messaggio di errore "L'estensione del file non è presente tra quelle ammesse".

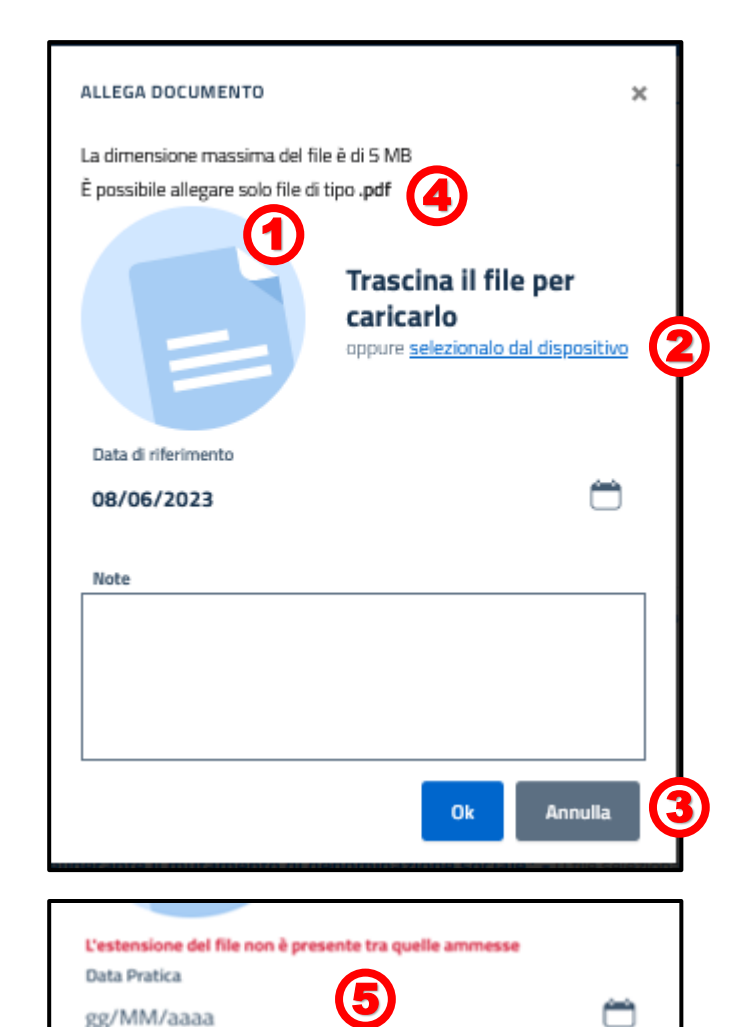

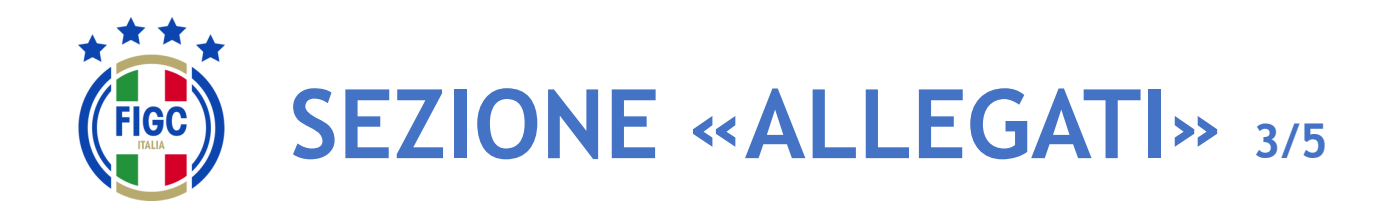

- CR/Divisione/Dipartimento
- Lega
- Ufficio Anagrafe Federale

Se l'Utente che istruisce la pratica inserisce un file di dimensioni maggiori al limite massimo consentito, viene restituito il messaggio di errore "il File supera la dimensione massima. Non può essere caricato sul sistema".

L'Utente che istruisce la pratica, carica un file di estensione ammessa e dimensione consentita, visualizza il messaggio "Caricamento Ompletato".

A seconda del documento da allegare, la data e la nota saranno obbligatorie o facoltative.

L'Utente che istruisce la pratica preme il bottone "Ok" per caricare il documento.

Se l'Utente che istruisce la pratica desidera caricare un altro allegato, preme su "Carica" e ripete la procedura appena descritta.

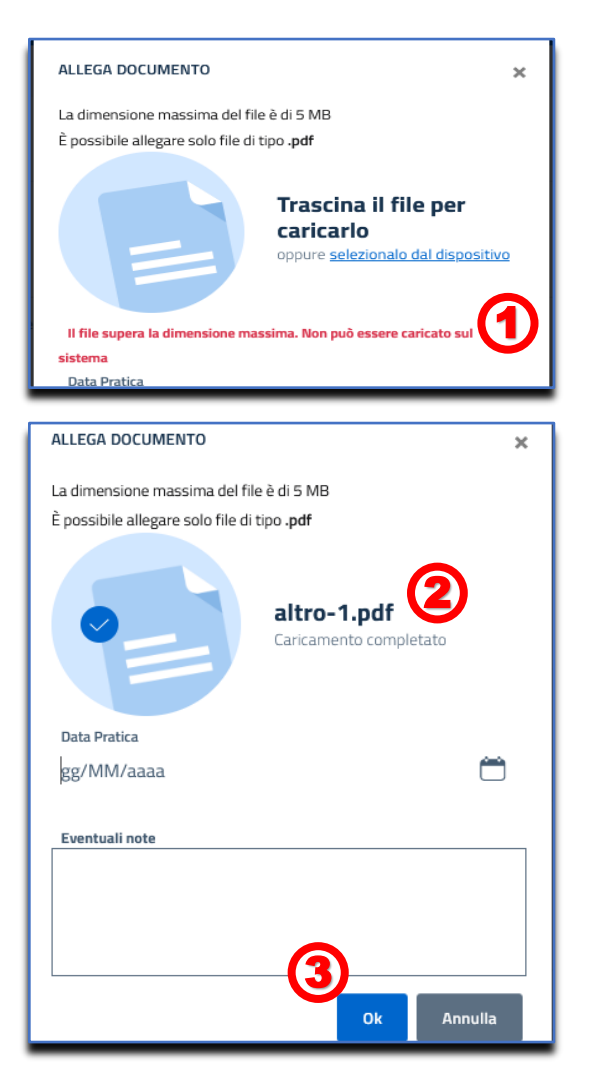

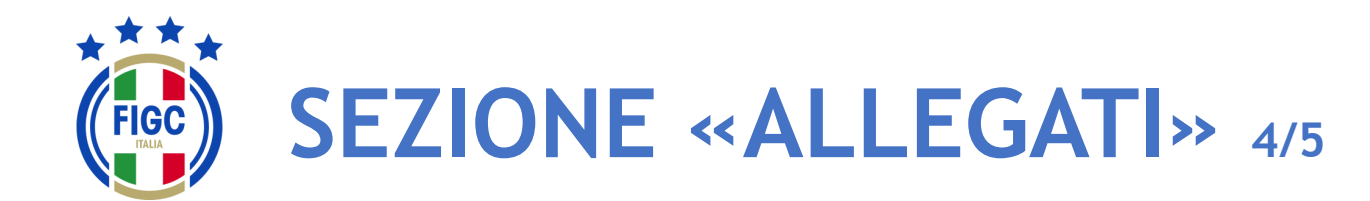

- CR/Divisione/Dipartimento
- Lega
- Ufficio Anagrafe Federale

Per alcuni allegati è previsto il bottone "Scarica modulo precompilato"

L'Utente che istruisce la pratica preme il bottone (1) e scarica un documento precompilato .

Se preme su "Carica" (2), può caricare il documento precompilato scaricato, seguendo i passaggi descritti precedentemente.

Per eliminare il file caricato, basta portare il cursore in corrispondenza del nome del file caricato.

L'Utente che istruisce la pratica preme il bottone "Rimuovi Allegato" e l'allegato viene rimosso.

| • | Alle    | egati<br><u>*</u> Scarica Pintero                                                                                                    | fascicolo |
|---|---------|----------------------------------------------------------------------------------------------------|-----------|
|   | -<br>57 | Modulo di presentazione della domanda di autorizzazione al mutamento di denominazione sociale* - 0 file selezionati Carica  Scarica modulo precompilato  firmare il modulo pre-compilato, dopodichè allegarlo alla pratica |           |
|   | +       | Verbale dell'assemblea dei soci deliberante il mutamento di denominazione sociale* - 0 file selezionati                                                                                                    |           |
|   | +       | Atto costitutivo* - 0 file selezionati                                                                                                    |           |

|            | Modulo di presentazione della domanda di autorizzazione al mutamento di denominazione sociale" - 1 file selezionati     |  |
|------------|----------------------------------------------------------------------------------------------------|--|
| <b>1</b> 0 | arica 🕹 Scarica modulo precompilato                                                                                     |  |
| Scari      | care e firmare il modulo pre-compilato, dopodichè allegarlo alla pratica                                                |  |
| F          | Modulo di presentazione della domanda di autorizzazione al mutamento di denominazione sociale _20230608-1858.pdf 🕬 🕅 [] |  |
| Caric      | ato il: 8/6/2023 Data di riferimento: 2/6/2023                                                                          |  |
| Note       | -                                                                                                    |  |

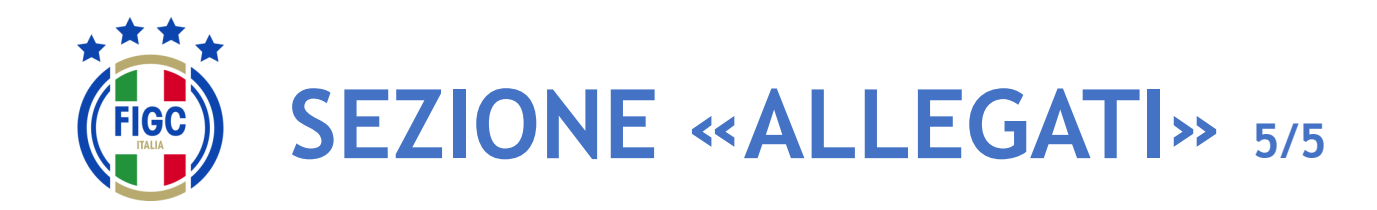

- CR/Divisione/Dipartimento
- Lega
- Ufficio Anagrafe Federale

L'Utente può scaricare il singolo allegato premendo sul nome

Modulo di presentazione della domanda di autorizzazione al mutamento di denominazione sociale\* - 1 file selezionati
 Carica
 Scarica modulo precompilato
 Scaricare e firmare il modulo pre-compilato, dopodichè allegarlo alla pratica
 Modulo di presentazione della domanda di autorizzazione al mutamento di denominazione sociale\_20230608-1858.pdf 84.8KB 
 Caricato il: 8/6/2023 Data di riferimento: 2/6/2023
 Note: -

L'Utente può scaricare l'intero fascicolo di documenti allegati premendo il bottone "Scarica l'intero fascicolo".

| Alle | gati                                                                                                    | ∽    |
|------|----------------------------------------------------------------------------------------------------|------|
| _    | Modulo di presentazione della domanda di autorizzazione al mutamento di denominazione sociale* - 0 file selezio | nati |

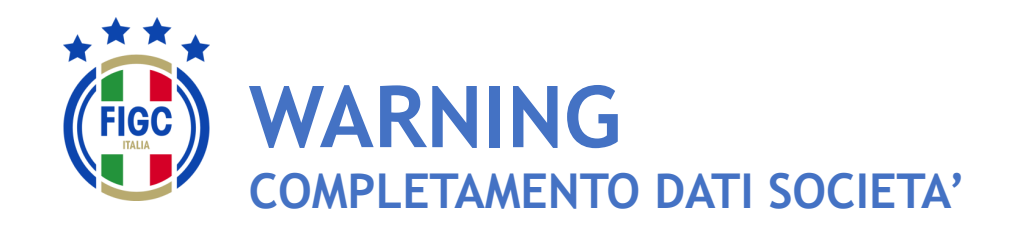

Se non è presente la Ragione Sociale/Denominazione sociale della società l'Utente verrà notificato con un warning durante la fase di inserimento delle pratiche

L'Utente Società preme "**pagina società**" per effettuare l'inserimento.

L'Utente Società verrà reindirizzato nella pagina di dettaglio della società e potrà procede con l'inserimento dei dati come specificato nel paragrafo "**Modifica dati società**".

| La ragione sociale\denominazione sociale del club risulta assente, prima di generare la pratica si prega di aggiornare l'informazione     mancante     ella pagina società |                                 |                           |                                                        |                  |  |  |  |  |  |  |  |  |
|----------------------------------------------------------------------------------------------------|---------------------------------|---------------------------|--------------------------------------------------------|------------------|--|--|--|--|--|--|--|--|
| Conferimento d'azienda 🖂                                                                                                    |                                 |                           |                                                        |                  |  |  |  |  |  |  |  |  |
| Dettagli della pratica                                                                                                    |                                 |                           |                                                        |                  |  |  |  |  |  |  |  |  |
| Matricola societã<br>949447                                                                                                    | Nome società<br>ABANELLA MILANO | Matricola Fifa<br>1097G8H | Lega/Divisione/Dipartimento/Comitato<br>C.R. LOMBARDIA | Stato<br>BOZZA   |  |  |  |  |  |  |  |  |
| N° Protocollo<br>N/A                                                                                                    | Data pratica<br>08/06/23        | Stagione 2022/2023        | N° pratica lega di competenza<br>N/A                   |                  |  |  |  |  |  |  |  |  |
| Note alla prat                                                                                                    | ica                             |                           |                                                        |                  |  |  |  |  |  |  |  |  |
|                                                                                                    | Nessuna nota per questa pratica |                           |                                                        |                  |  |  |  |  |  |  |  |  |
|                                                                                                    |                                 |                           |                                                        | Salva come Bozza |  |  |  |  |  |  |  |  |
|                                                                                                    |                                 |                           |                                                        |                  |  |  |  |  |  |  |  |  |

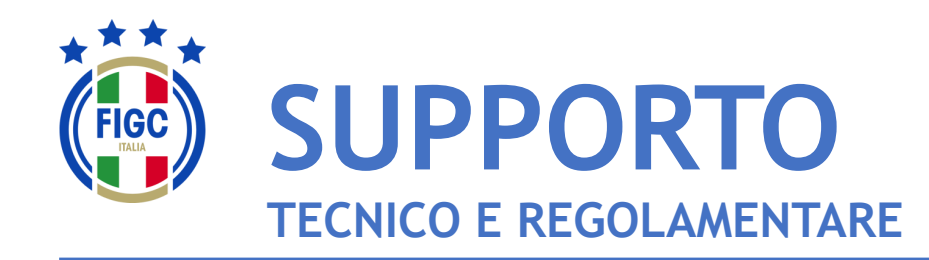

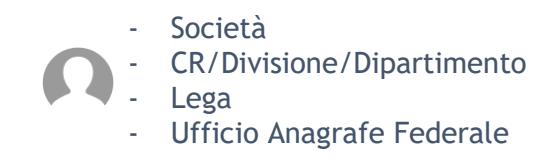

Per **PROBLEMATICHE TECNICHE** relative al funzionamento della Piattaforma PORTALE SERVIZI FIGC è disponibile un supporto tecnico all'indirizzo

## supportotecnico@figc.it

Per chiarimenti di NATURA REGOLAMENTARE scrivere a

registro.societafederali@figc.it

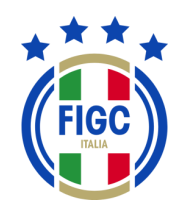

### **GRAZIE PER L'ATTENZIONE!**